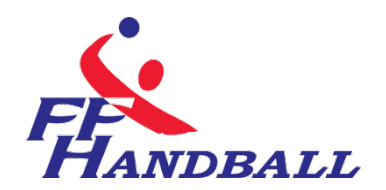

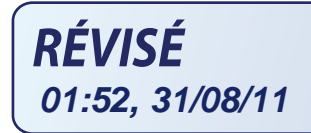

# LA FEUILLE DE MATCH ELECTRONIQUE(F.D.M.E)

## Fiche à l'usage des Clubs

----- Date: 31 Aout 2011
 ----- Auteur: Fédération Française de Handball / M. Sounaleix (Limousin-Membre du G.U)
 ----- Version: 1.01
 - Destinataires: Ligues- Comités-Clubs

# **Sommaire**

| Contenu                                                                                                    |                |
|----------------------------------------------------------------------------------------------------|----------------|
| FICHE A L'USAGE DES CLUBS                                                                                                    | 1              |
| LES OUTILS NECESSAIRES                                                                                                    | 3              |
| SCHEMA DE PRINCIPE                                                                                                    | 4              |
| OPERATIONS DETAILLEES                                                                                                    | 5              |
| INSTALLATION DU LOGICIEL                                                                                                    | 6              |
| OUVERTURE DU LOGICIEL - CONNEXION ET TELECHARGEMENT DES<br>DONNEES                                                                                                    | 7              |
| CREER UNE CLEF UTILISATEUR GEST'HAND                                                                                                    | 9              |
| COMMENT CREER ET ENREGISTRER DES SIGNATURES SUR UNE CLE<br>USB                                                                                                    | 10             |
| SAISIE D'UNE FEUILLE DE MATCH                                                                                                    | 12             |
| IMPRESSION DES FEUILLES DE MATCHS                                                                                                    | 24             |
| TRANSFERT DES RESULTATS VERS LE SERVEUR FFHB                                                                                                    | 26             |
| 1- ENVOI EN DIRECT OU GESTION DECENTRALISEE<br>2 ENVOI DES FEUILLES DE MATCH VIA UN CENTRALISATEUR<br>3 DISPOSITIF PROPRE AUX UTILISATEURS DISPOSANT D'UN ACCES FFHB,<br>LIGUES OU COMITE | 26<br>28<br>31 |
| ACCES AUX FEUILLES DE MATCHS                                                                                                    | 32             |
| QUESTIONS-REPONSES                                                                                                    | 34             |

© Ce document est la propriété de la Fédération Française de Handball. Toute reproduction, même partielle, tout transfert à un tiers sous quelque forme que ce soit, sont strictement interdits sans autorisation express et écrite de la Fédération Française de Handball. Le présent document explique la procédure pour la saisie de la feuille de match électronique.

**NOTA**: S'il est nécessaire de disposer d'une connexion internet au domicile ou au siège du club pour télécharger les données et transmettre les feuilles de matchs, il est, par contre, inutile de disposer d'une connexion dans la salle pour la saisie de la FDME.

# Un Forum est à votre disposition à l'adresse ci-dessous :

# http://forum.ff-handball.org/

Il suffit de s'identifier avec son identifiant Gest'Hand puis son code d'accès Gest'Hand. Remontez maintenant vos questions, remarques, suggestions, problèmes, dysfonctionnements de la FdMe par ce forum

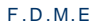

# LES OUTILS NECESSAIRES

## UN ORDINATEUR

Un ordinateur portable Netbook est suffisant. Cet ordinateur doit se trouver dans le gymnase, à disposition du secrétaire, du chronométreur et des arbitres. Le logiciel feuille de Match doit être installé.

## UNE CLEF USB

Sur cette clé se trouveront les signatures électroniques du secrétaire, ou chronométreur ainsi que les données du club et les sauvegardes de feuilles de matchs.

## SCHEMA DE PRINCIPE

3 Phases.

Phase 1 : Au domicile ou au siège du club, connexion internet obligatoire.

- 🔦 Installation du logiciel sur la ou les machines
- Téléchargement des données (Liste des licenciés, arbitres, techniciens...du club recevant et visiteurs)

Nota : Cette opération est à effectuer toutes les semaines afin que les données soient mises à jour.

- Préparation des clefs USB si le club utilise plusieurs clefs et ordinateurs ;
- Il est également possible que chaque utilisateur télécharge les données du club , sous conditions :
  - o Avoir le logiciel installé au domicile
  - Avoir les identifiants et mot de passe de Gest'hand sur la clé USB.

#### Phase 2 : Dans le gymnase

Saisie de la feuille de match et du résultat, sauvegarde des données. <u>Cette opération</u> <u>ne nécessite pas de connexion internet.</u>

<u>Phase 3</u>: Opération à effectuer dès que les rencontres sont terminées. Au domicile ou au siège du club, connexion internet obligatoire.

- Si vous avez plusieurs ordinateurs ou clefs, récupérer les données sur l'ordinateur maitre.
- Il est également possible que chaque utilisateur envoie sa feuille de match sous condition :
  - o -avoir le logiciel installé au domicile
  - o avoir les identifiants de mot de passe de Gest'Hand sur la clé.
- Transfert des feuilles de matchs vers la structure organisatrice

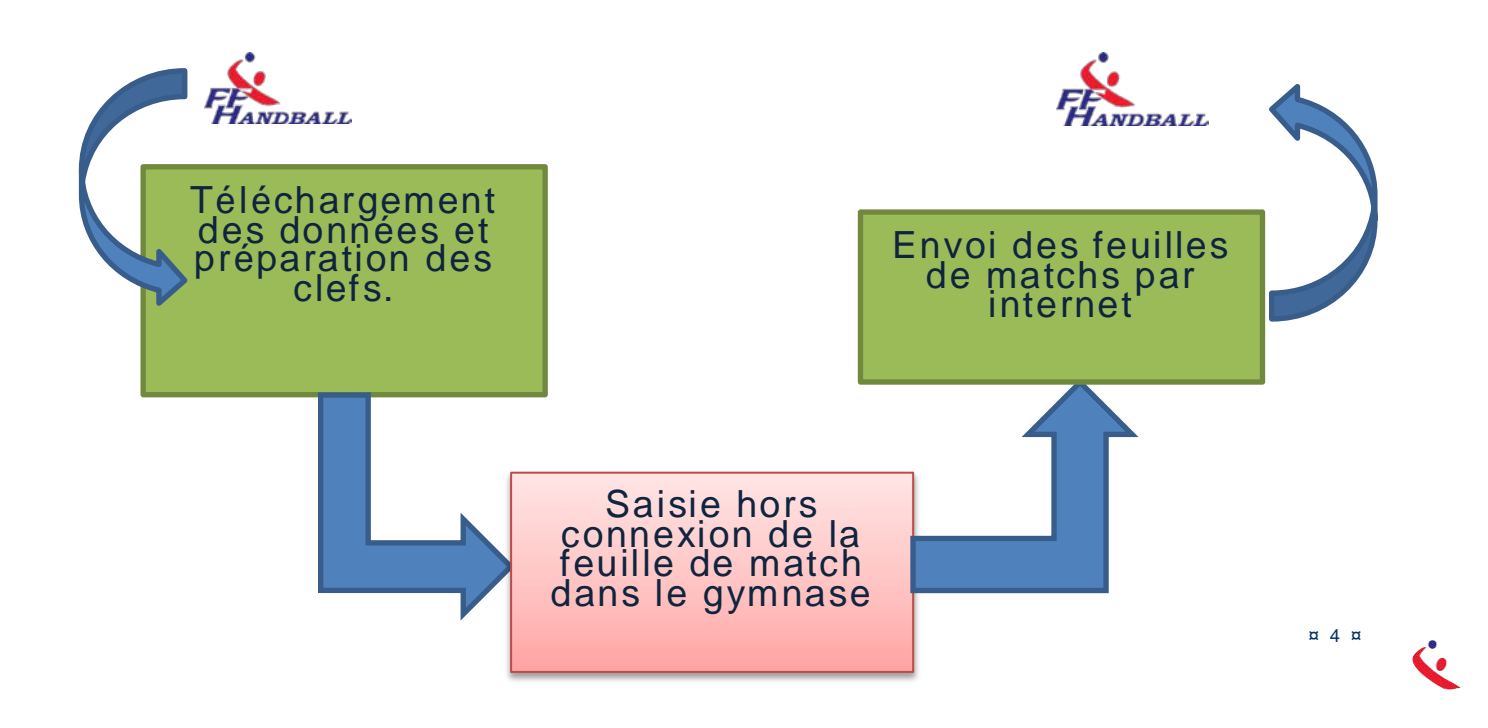

## **OPERATIONS DETAILLEES**

## 1- AVANT LES RENCONTRES - AU DOMICILE OU SIEGE DU CLUB VIA INTERNET

- Chaque semaine télécharger les données du club et des clubs visiteurs (licenciés, arbitres, discipline....)
- Enregistrer les données et créer éventuellement les signatures électroniques sur les clefs USB des responsables d'équipes.
- $\bigstar$  Il est également possible que chaque utilisateur télécharge les données du club , sous conditions :
  - o Avoir le logiciel installé au domicile
  - Avoir les identifiants et mot de passe de Gest'hand sur la clé USB.

# 2- LE JOUR DE LA RENCONTRE- AU GYMNASE

- 🔇 Saisir la feuille de match avec le secrétaire de l'équipe visiteuse
- 🔦 Vérification et blocage de la feuille de match par un des arbitres
- 🔦 A la fin du match ; Déblocage de la feuille de match par l'arbitre
- < Saisie des buts et des sanctions par le secrétaire et le chronométreur
- 🔇 Saisie éventuelle des blessés et réclamations
- 🔦 Signatures de la feuille de match par :
  - o Le capitaine de chaque équipe
  - o Le Secrétaire de table
  - Le chronométreur
  - Les arbitres
  - Le délégué
- Sauvegarde de la feuille de match (club visiteur, arbitres)

## 3- A LA FIN DES RENCONTRES - AU DOMICILE OU AU SIEGE DU CLUB VIA INTERNET

- Importation des données enregistrées sur les clefs USB dans le cas ou le club joue dans plusieurs salles
- 🔦 Exportation des données vers la FFHB.

# INSTALLATION DU LOGICIEL

## INSTALLATION DU LOGICIEL FOURNI

UNE SEULE REMARQUE IMPORTANTE : l'application « Saisie Feuille Hand » doit être installée sur chaque ordinateur PC qui sera utilisé dans les salles.

Pour le téléchargement et l'installation, cliquez sur ce lien ou copier ce lien

http://ns22269.ovh.net/GH\_stats/telecharger.php?dl=BDFWMIY0VDRXNIZmVWRSd A1oWm1VLwJiAmgPNIJpV11WNwAxU15RbAU1XChTMQZnAy5UYw94CGQ%3D

NOTA : -II se peut que l'ordinateur vous demande d'installer NET FRAMEWORK 4 . Acceptez la proposition et suivez les demandes durant l'installation.

- L'installation ne peut se faire que sur un ordinateur PC

## **OUVERTURE DU LOGICIEL – CONNEXION ET TELECHARGEMENT DES DONNEES**

#### Cliquer sur saisie feuille de match

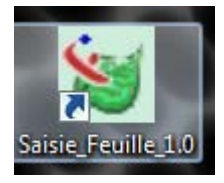

Une nouvelle page s'ouvre

| Fichier Feuille About   | 矮 SaisieFe | uilles  |           |       | 100 | 1 | <b>1</b> | Sec. |  | x |
|-------------------------|------------|---------|-----------|-------|-----|---|----------|------|--|---|
|                         | Fichier    | Feuille | About     |       |     |   |          |      |  |   |
|                         |            |         |           |       |     |   |          |      |  |   |
|                         |            |         |           |       |     |   |          |      |  |   |
|                         |            |         |           |       |     |   |          |      |  |   |
|                         |            |         |           |       |     |   |          |      |  |   |
|                         |            |         |           |       |     |   |          |      |  |   |
|                         |            |         |           |       |     |   |          |      |  |   |
|                         |            |         |           |       |     |   |          |      |  |   |
|                         |            |         |           |       |     |   |          |      |  |   |
|                         |            |         |           |       |     |   |          |      |  |   |
|                         |            |         |           |       |     |   |          |      |  |   |
|                         |            |         |           |       |     |   |          |      |  |   |
|                         |            |         |           |       |     |   |          |      |  |   |
|                         |            |         |           |       |     |   |          |      |  |   |
|                         |            |         |           |       |     |   |          |      |  |   |
|                         |            |         |           |       |     |   |          |      |  |   |
|                         |            |         |           |       |     |   |          |      |  |   |
| I OROUT LIMOGES HAND 87 | Logout     | LIN     | AOGES HAN | ID 87 |     |   |          |      |  |   |

Dans le menu, cliquez sur « Fichier » « Connexion »

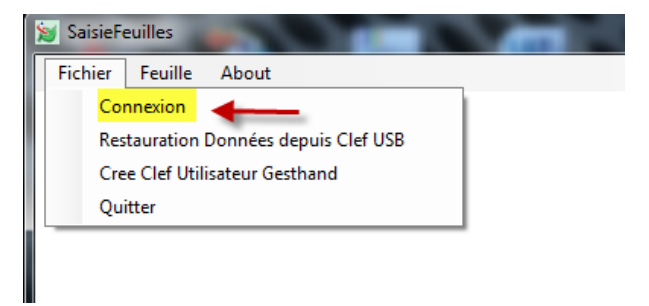

Dans le pop up qui s'ouvre saisissez les identifiants et mot de passe de Gest'Hand

| 💀 Connexion Base Gesthand         |                                                |                                 |
|-----------------------------------|------------------------------------------------|---------------------------------|
| Connexion<br>Login                | Club 1487048                                   | Numéro du Club                  |
| Mot de Passe                      |                                                | Mot de passe Gest'Hand          |
| Connexion                         | Abandon                                        | Clef logicielle USB             |
| Veuillez taper votre mot de passe | à l'abri des regards indiscrets ou utiliser de | e préférence la clef logicielle |

Et cliquez sur « Connexion »

Lorsque la connexion est effectuée, un nouveau menu « Fichier » est créé

#### $\mathsf{F}.\mathsf{D}.\mathsf{M}.\mathsf{E}$

NOTA. Si vous avez créé une clef utilisateur gest'hand sur votre clé USB, cliquez directement sur Clef logiciel USB et vous serez connecté automatiquement.

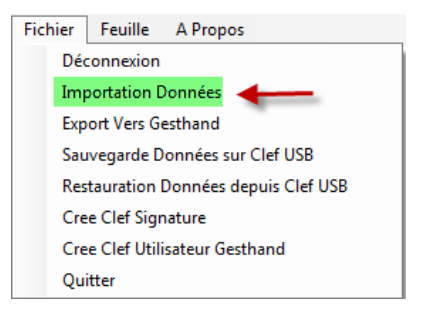

Dans le menu « Fichier » cliquez sur « Importation données »

Une nouvelle fenêtre s'ouvre, attendre le téléchargement des données

| E Téléchargement Données                                                                                                    |  |
|----------------------------------------------------------------------------------------------------|--|
| Impression Visu avant Impression                                                                                                |  |
| 063: 03:55:437- Fin Import Données brulages                                                                                     |  |
| 064: 03:55:453- CREATE INDEX LICNJ_ID ON [brulages] (LIC_ID,NJ_ID)                                                              |  |
| 065: 03:55:484- CREATE INDEX LIC_ID ON [brulages] (LIC_ID)                                                                      |  |
| 066: 03:56:077- CREATE INDEX CPLIC_ID ON [joueurs_conventions] (CP_ID,LIC_ID)                                                   |  |
| 067: 03:56:139- CREATE INDEX LIC_ID ON [joueurs_conventions] (LIC_ID)                                                           |  |
| 068: 03:56:170- Début Import Données structures                                                                                 |  |
| 069: 03:56:623- Fin Import Données structures                                                                                   |  |
| 070: 03:56:654- CREATE INDEX STR_ID ON [structures] (STR_ID)                                                                    |  |
| 071: 03:56:669- Debut Import Données feuilles                                                                                   |  |
| 0/2: 03:5/153 Fin Import Donnees Teulles                                                                                        |  |
| 0/3: 03:5/1099-CREATE INDEX FEM_ID ON [FEUMES] (FEM_ID)                                                                         |  |
| 0/4: 03:5/213- CREATE INDEX CON_ID ON [reumes] (CON_ID)                                                                         |  |
| 016.03.31.231- Debut import Dornées joueurs_reunies                                                                             |  |
| 070.03.31.003-Fin Import Donness Joueurs_retuines<br>077:00-F7:521 CPEATE INDEX EEM IC UP ON Invitient Stutilled (EEM UP UC UP) |  |
| 07: 02: 7:680 CEATE INDEX FEMILIC ON [DUGUIS FEMILIC] (FM ]D, IC_D)                                                             |  |
| 078: 03-07-000 - CREATE INDEX FEINTED ON TOUBURS_FEININGS (FEINTED)                                                             |  |
| 080: 03-57-730. Début Imoné Longé sofficiels feuilles                                                                           |  |
| 081: 03:58:058. Ein Imant Dannées afficiels faullies                                                                            |  |
| 082 03:58:105- CREATE INDEX FEMILIC ID ON lofficiels feuilles! (FEM ID LIC ID)                                                  |  |
| 083: 03:58:136- CREATE INDEX FEM ID ON lofficiels feuilles! (FEM ID)                                                            |  |
| 084: 03:58:151- CREATE INDEX LIC ID ON Infficiels feuilles! (LIC ID)                                                            |  |
| 085: 03:58:167- Début Import Données salles                                                                                     |  |
| 086: 03:58:588- Fin Import Données salles                                                                                       |  |
| 087: 03:58:604- CREATE INDEX SAL_ID ON [salles] (SAL_ID)                                                                        |  |
| 088: 03:58:682- CREATE INDEX STR_ID ON [salles] (STR_ID)                                                                        |  |
| 089: 03:58:713- Début Import Données sallesclubs                                                                                |  |
| 090: 03:59:103- Fin Import Données sallesclubs                                                                                  |  |
| 091: 03:59:119- CREATE INDEX SALSTR_ID ON [sallesclubs] (SAL_ID,STR_ID)                                                         |  |
| 092: 03:59:134- CREATE INDEX SAL ID ON [sallesclubs] (SAL ID)                                                                   |  |

¤8¤

## CREER UNE CLEF UTILISATEUR GEST'HAND

NOTA : Cette clef vous évite lors de la connexion de ressaisir systématiquement votre identifiant et mot de passe.

Elle permet à un utilisateur club autorisé (responsable d'équipe) de télécharger les données et de renvoyer les feuilles de matchs vers gest'hand en mode connecté sans qu'il ait à connaître le login et mot de passe gest'hand.

🔦 Cliquez sur « Crée clef utilisateur Gest'Hand

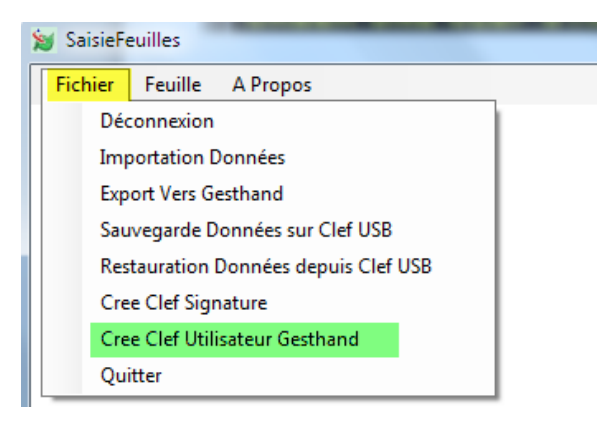

Un pop-up s'ouvre

| Creation Clef gesthand                       |      | 23 |
|----------------------------------------------|------|----|
| Confirmez vous la création d'une clef logici | elle |    |
| Oui                                          | lon  |    |

#### Cliquez sur « OUI »

Un message vous informe que la clef a été créée

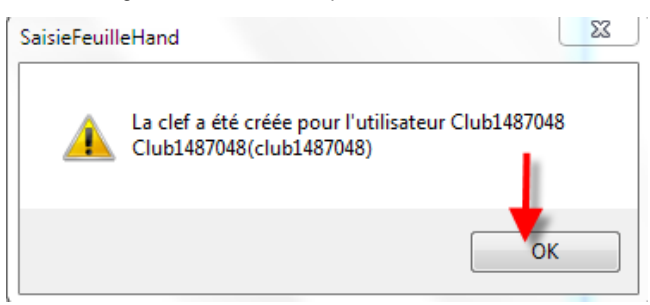

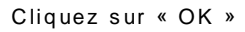

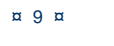

## COMMENT CREER ET ENREGISTRER DES SIGNATURES SUR UNE CLE USB

NOTA : Cette clef vous permet de signer la feuille de match à la fin de la rencontre.

- < Insérer Votre clef USB
- 🔇 Se connecter

🔇 Cliquez sur « Cree signature »

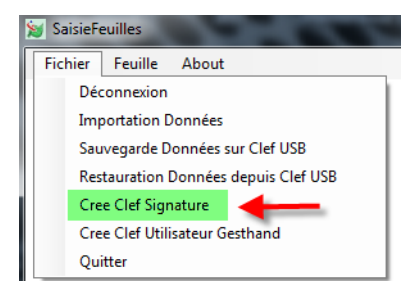

Dans le pop up qui s'ouvre

| 1 | Sélection Club      |                                                                                                    |   | × |
|---|---------------------|----------------------------------------------------------------------------------------------------|---|---|
| ſ | Ligue :             | 1400000-14 - Ligue du Limousin 🔹                                                                                                    |   |   |
|   | Comité :            | 1487000-87 - Comité de Haute Vienne 💌                                                                                                    |   |   |
|   | Club :              | 1487048-LIMOGES HAND 87 💌                                                                                                    |   |   |
|   | Licencié :          | []                                                                                                    |   |   |
|   | N<br>Confirmation M | AISSA brahim (LIMOGES HAND 87)<br>ALI ABOU danie (LIMOGES HAND 87)<br>Iot AMATHIEU mainer. (LIMOGES HAND 87)<br>ANDASSE kherann (LIMOGES HAND 87)<br>ARIMAGNAC duler (LIMOGES HAND 87)<br>ARIMAGNAC Julan (LIMOGES HAND 87)<br>ARIMAGNAC Julan (LIMOGES HAND 87) | _ |   |
|   | Cr                  | ation Clef Abandon                                                                                                    |   |   |
|   |                     |                                                                                                    |   |   |

Sélectionner le nom et cliquez sur Création Clef Mettre un mot de passe et cliquez sur création clef

| 💀 Sélection Club |                                       |  |
|------------------|---------------------------------------|--|
| Ligue :          | 1400000-14 - Ligue du Limousin 👻      |  |
| Comité :         | 1487000-87 - Comité de Haute Vienne 💌 |  |
| Club :           | 1487048-LIMOGES HAND 87               |  |
| Licencié :       | ARMAGNAC didier (LIMOGES HAND 87)     |  |
| м                | lot de Passe: 😽 😽 😽                   |  |
| Confirmation M   | lot de Passe:                         |  |
| Cré              | ation Clef Abandon                    |  |

Un message vous informe que la clef a été créée, cliquez sur OK

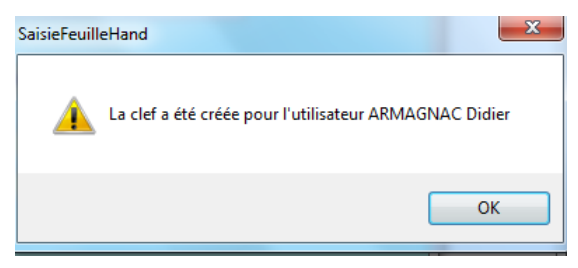

#### NOTA:

Si le secrétaire du club se rend à la salle avec un ordinateur portable pour saisir les feuilles de matchs, ou si l'ordinateur fixe de la salle dispose d'une connexion internet pour renvoyer les feuilles vers gesthand, les clefs USB ne sont pas indispensables car les feuilles sont systématiquement sauvegardées sur le disque dur lors des sauvegardes.

Par contre, il peut être intéressant que chaque équipe se déplace avec une clef usb afin d'y mémoriser les feuilles de matchs, en cas de défaillance du club recevant, et pour éviter toute contestation (même si la version sauvegardée est cryptée

Le nombre de signatures électroniques est illimité, un club peut en créer pour tous ses licenciés s'il le désire.

Un individu qui possède plusieurs licences (joueur/arbitre pour un club, officiel de table pour un autre) doit disposer d'une signature électronique pour chaque licence, ces deux signatures peuvent se trouver sur le même support usb.

#### **ASTUCES SUPPLEMENTAIRES :**

- → Les données peuvent être transférées par mail, il faut envoyer le fichier « data feuille » qui se trouve dans le répertoire SauveFeuilles de la clef USB en le compressant puis en le décompressant de manière à recréer ce répertoire sur la clef du destinataire.
- ➔ On peut faire de même pour les feuilles de matchs en transférant le répertoire SauveFeuillesHand, ou uniquement une seule feuille en transférant le fichier .fdme correspondant
- → Les clefs et signatures électroniques sont sauvegardées dans le répertoire racine et portent l'extension .key , leur copie est inopérante , mais elles peuvent être supprimées manuellement.

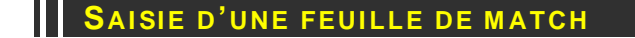

Lors de la saisie de la FDME dans le gymnase si l'ordinateur que vous utilisez n'est pas l'ordinateur maitre (celui sur lequel vous téléchargez les données) vous devez :

**1°** Mettre sur l'ordinateur la clef USB que votre secrétaire vous a donné et cliquez sur : Fichier « Restauration des données depuis clef USB »

| 対 SaisieFe | euilles       | <br>- 10 | - 66 | - |
|------------|---------------|----------|------|---|
| Fichier    | Feuille About |          |      |   |
|            | Selection     | -        |      |   |
|            |               |          |      |   |
|            |               |          |      |   |
|            |               |          |      |   |
|            |               |          |      |   |
|            |               |          |      |   |
|            |               |          |      |   |
|            |               |          |      |   |
|            |               |          |      |   |
|            |               |          |      |   |
|            |               |          |      |   |

Dans le menu « Feuille » cliquez sur Sélection

## Un Pop-up s'ouvre :

| Selection Feuille | and the second second sec |          |          |          |          |         |         | 23      |
|-------------------|----------------------------------------------------------------------------------------------------|----------|----------|----------|----------|---------|---------|---------|
| Ligue :           | 1400000-14 - Ligue du Limousin 💌                                                                                                    | <        |          | ma       | ars 20   | 11      |         | >       |
| Comité :          | 1487000-87 - Comité de Haute Vienne 💌                                                                                                    | lun.     | mar.     | mer.     | jeu.     | ven.    | sam.    | dim.    |
| Club :            | 1487048-LIMOGES HAND 87 👻                                                                                                    | 28       | 1<br>8   | 2<br>9   | 3<br>10  | 4<br>11 | 5       | 6<br>13 |
|                   |                                                                                                    | 14       | 15       | 16       | 17       | 18      | 19      | 20      |
|                   |                                                                                                    | 21<br>28 | 22<br>29 | 23<br>30 | 24<br>31 | (25)    | 26<br>2 | 27<br>3 |
|                   |                                                                                                    | 4        |          |          |          |         | 9       | 10      |
|                   | Rencontres du dimanche 20/03/2011                                                                                                    | 25/0     | 3/2011   |          |          |         | _       |         |
|                   | 14h00 : ASSON SPORTS - LIMOGES HAND 87 (M00001712 Poule 1)                                                                                                    |          |          |          |          | -       |         |         |
|                   |                                                                                                    |          |          |          |          |         |         |         |
|                   |                                                                                                    |          |          |          |          |         |         |         |
|                   |                                                                                                    |          |          |          |          |         |         |         |
|                   |                                                                                                    |          |          |          |          |         |         |         |
| Sais              | is Femille                                                                                                    |          |          |          |          |         |         |         |

Il est constitué de plusieurs champs :

- 🔇 La ligue d'appartenance
- 🔇 Le comité de rattachement
- 🔇 Le nom du club
- 🔦 Un calendrier pour sélectionner les dates de rencontres
- < Un menu déroulant proposant toutes les rencontres de la journée sélectionnée
- 🜜 Deux boutons « Saisie de la FDM » et « Abandon »

# 1° SELECTIONNER LA DATE DE LA RENCONTRE

#### Cliquer sur la journée (Exemple 13 Mars)

| Ligue :  | 1400000-14 - Ligue du Limousin                            | -         | <     |        | ma   | ars 20 | 11   |      | Þ    |
|----------|-----------------------------------------------------------|-----------|-------|--------|------|--------|------|------|------|
| Comité : | 1487000-87 - Comité de Haute Vienne                       | -         | lun.  | mar.   | mer. | jeu.   | ven. | sam. | din. |
| Club :   | 1487048-LIMOGES HAND 87                                   | -         | 28    | 1      | 2    | 3      | 4    | 5    | *    |
|          |                                                           |           | 7     | 8      | 9    | 10     | 11   | 12   | 13   |
|          | Selectionner le j                                         | our de    | 14    | 15     | 16   | 1/     | 18   | 19   | 20   |
|          | la rencontro                                              | •         | 21    | 22     | 23   | 24     | 25   | 26   | 27   |
|          | ia fonoona.                                               |           | 28    | 29     | 30   | 31     |      | 2    | - 3  |
|          |                                                           |           | 4     |        |      |        |      | 9    | 10   |
|          | Rencontres du dimanche 13/03/2011                         |           | 25/03 | 3/2011 |      |        |      |      |      |
|          | 14h00 : LIMOGES HAND 87 - HB STE LUCE SUR LOIRE (M0000032 | G Poule 2 | 2)    |        |      |        | •    |      |      |
|          | · · ·                                                     |           |       |        |      |        |      |      |      |
|          |                                                           |           |       |        |      |        |      |      |      |
|          |                                                           |           |       |        |      |        |      |      |      |

Toutes les rencontres du 13 Mars s'affichent dans le menu déroulant

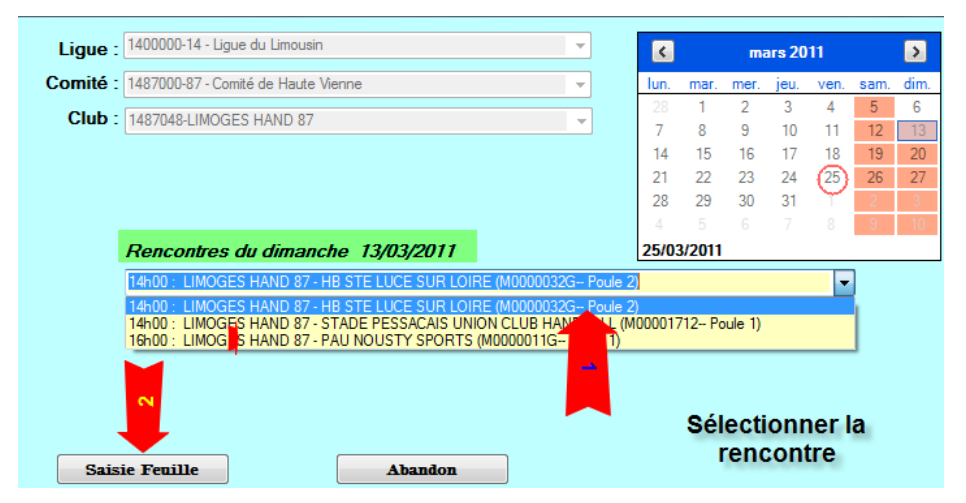

Sélectionner la rencontre et cliquer sur « Saisie Feuille » La feuille de match se charge :

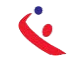

| Competition-Phase-Groupe         Championnal de France Masculin 2010-2011 - Nationale 1 Masculine -         Lieu de la Rencontre         0 - Palas des Sports Beaublanc         Bd de Beaublanc 87000 LIMOGES | - Poule 1             |
|----------------------------------------------------------------------------------------------------|-----------------------|
| 0 - Palais des Sports Beaublanc<br>Bd de Beaublanc 87000 LIMOGES         Nom       Prénom       Licence       Type       LNP       Indemnité<br>kilom                                                         | Indemnité<br>fonction |
| Nom Prénom Licence Type LNP Indemnité kilom                                                                                                    | Indemnité<br>fonction |
| Nom Prénom Licence Type LNP Indemnité kilom                                                                                                    | Indemnité<br>fonction |
|                                                                                                    | i i i                 |
|                                                                                                    | 4                     |
|                                                                                                    |                       |
|                                                                                                    |                       |
|                                                                                                    |                       |
|                                                                                                    |                       |
|                                                                                                    |                       |
|                                                                                                    |                       |
|                                                                                                    |                       |
|                                                                                                    |                       |

F.D.M.E

Cette feuille reprend toutes les données de l'ancienne version papier.

- 🔇 Score du match en haut à droite
- Equipes en présence
- < Code du championnat (II est important que cette codification soit juste)
- 🔇 Journée, date initiale de la rencontre
- < Compétition et Poule
- < Code la rencontre (Code SMS)
- 🔇 Date et heure de la rencontre
- < Lieu de la rencontre
- 🔇 Et 4 onglets

# SAISIE DE L'ONGLET OFFICIEL

|                       |                                            |                           | Désigné           |               | Nom | Prénom | Licence | Туре | LNP | Indemnité<br>kilom | Indemnité<br>fonction |
|-----------------------|--------------------------------------------|---------------------------|-------------------|---------------|-----|--------|---------|------|-----|--------------------|-----------------------|
| $\times$              | Secrétaire                                 |                           |                   |               |     |        |         |      |     |                    |                       |
| $\times$              | Chronométreur                              |                           |                   | ]             |     |        |         |      |     |                    |                       |
| $\left[\times\right]$ | Police Terrain                             |                           |                   |               |     |        |         |      |     |                    |                       |
| $\times$              | Speaker                                    |                           |                   |               |     |        |         |      |     |                    |                       |
| $\times$              | Tuteur Table                               |                           |                   |               |     |        |         |      |     |                    |                       |
| $\times$              | Délégué                                    |                           |                   |               |     |        |         |      |     |                    |                       |
| $\times$              | Obs./Accomp                                |                           |                   |               |     |        |         |      |     |                    |                       |
| $\left[\times\right]$ | Arbitre 1                                  |                           | BOIS FREDERIC     | $\rightarrow$ |     |        |         |      |     |                    |                       |
| $\times$              | Arbitre 2                                  |                           | BOURGEOLAIS ALAIN | $\rightarrow$ |     |        |         |      |     |                    |                       |
|                       | Arbitre Désig<br>Arbitre Neu<br>Arbitre Cl | né ()<br>tre ()<br>lub () | Désignation:      | (             | CCA |        |         |      |     |                    |                       |

Ex souligné en vert.

## 🔇 Saisie du secrétaire :

Positionner votre curseur dans le champ « Nom » , une liste déroulante vous propose tous les licenciés des clubs en présence (LH87 et LIBOURNE)

Sélectionner le nom.

Il est également possible de saisir les premiéres lettres du licencié ou le numero de licence

Procéder de même pour le chronometreur, le délégué et les autres.

#### Saisie des arbitres

Si les arbitres ont été désignés et si ce sont ces derniers qui officient, cliquer sur la flèche bleue et les arbitres seront transférés sur la feuille.

| Unic         | JEIS LIMUGES HAND 8/   HBC LIBUUKINE   Kesultats |  |                   |          |      |          |               |      |     |                    |                       |  |
|--------------|--------------------------------------------------|--|-------------------|----------|------|----------|---------------|------|-----|--------------------|-----------------------|--|
|              |                                                  |  | Désigné           |          | Nom  | Prénom   | Licence       | Туре | LNP | Indemnité<br>kilom | Indemnité<br>fonction |  |
| X            | Secrétaire                                       |  |                   |          |      |          |               | A    |     |                    |                       |  |
| X            | Chronométreur                                    |  |                   |          |      |          |               | A    |     |                    |                       |  |
| X            | Police Terrain                                   |  |                   |          |      |          |               | A    |     |                    |                       |  |
| X            | Speaker                                          |  |                   |          |      |          |               |      |     |                    |                       |  |
| $\mathbb{X}$ | Tuteur Table                                     |  |                   |          |      |          |               |      |     |                    |                       |  |
| $\mathbb{X}$ | Délégué                                          |  |                   | 1        |      |          |               |      |     |                    |                       |  |
| $\mathbb{X}$ | Obs./Accomp                                      |  |                   | +        |      |          |               |      |     |                    |                       |  |
| X            | Arbitre 1                                        |  | BOIS FREDERIC     | <b>S</b> | BOIS | frederic | 1849048101927 | A    |     |                    |                       |  |
| $\mathbb{X}$ | Arbitre 2                                        |  | BOURGEOLAIS ALAIN |          |      |          |               |      |     |                    |                       |  |
|              |                                                  |  |                   |          |      |          |               |      |     |                    |                       |  |

| Arbitre Désigné | ۲          | Désignation: | CCA |
|-----------------|------------|--------------|-----|
| Arbitre Neutre  | $\bigcirc$ |              |     |
| Arbitre Club    | $\odot$    |              |     |
| Tirage au Sort  | $\bigcirc$ |              |     |

S'ils n'ont pas été désignés ou si ce n'est pas ceux qui officient, procéder à la saisie manuelle sans oublier au préalable de cliquer sur le bouton radio correspondant.

| 0        | ficiels LIMOGES HAND 87   HBC LIBOURNE   Résultats |  |                   |  |     |        |         |      |     |                    |                       |  |  |
|----------|----------------------------------------------------|--|-------------------|--|-----|--------|---------|------|-----|--------------------|-----------------------|--|--|
|          |                                                    |  | Désigné           |  | Nom | Prénom | Licence | Туре | LNP | Indemnité<br>kilom | Indemnité<br>fonction |  |  |
| ×        | Secrétaire                                         |  |                   |  |     |        |         |      |     |                    |                       |  |  |
| ×        | Chronométreur                                      |  |                   |  |     |        |         |      |     |                    |                       |  |  |
| ×        | Police Terrain                                     |  |                   |  |     |        |         |      |     |                    |                       |  |  |
| ×        | Speaker                                            |  |                   |  |     |        |         |      |     |                    |                       |  |  |
| $\times$ | Tuteur Table                                       |  |                   |  |     |        |         |      |     |                    |                       |  |  |
| $\times$ | Délégué                                            |  |                   |  |     |        |         |      |     |                    |                       |  |  |
| $\times$ | Obs./Accomp                                        |  |                   |  |     |        |         |      |     |                    |                       |  |  |
| ×        | Arbitre 1                                          |  | BOIS FREDERIC     |  |     |        |         |      |     |                    |                       |  |  |
| ×        | Arbitre 2                                          |  | BOURGEOLAIS ALAIN |  |     |        |         |      |     |                    |                       |  |  |

| Arbitre Désigné 🔘  | Désignation: CCA                                                      |
|--------------------|-----------------------------------------------------------------------|
| Arbitre Neutre 🍳 🔫 | <ul> <li>Accés à la base de données nationale des arbitres</li> </ul> |
| Arbitre Club 🔘 🗲   | Accés à la base de données club des arbitres                          |
| Tirage au Sort 🔘 🔫 | Accés à la base de données des joueurs des équipes en presences       |
|                    |                                                                       |

Saisir le nom des arbitres.

Dans le cas d'un arbitre tiré au sort, 2 champs sont à renseigner

| Arbitre Désigné | 0 | Désignation:             | CCA    |
|-----------------|---|--------------------------|--------|
| Arbitre Neutre  | 0 |                          |        |
| Arbitre Club    | ۲ |                          |        |
| Tirage au Sort  | 0 | Arbitre Tiré au Sort:    | :<br>: |
|                 |   | Joueur non Tiré au Sort: |        |

Si vous avez commis une erreur lors de la saisie d'un nom il vous est possible de corriger cette erreur en cliquant sur le symbole  $\bowtie$  qui se trouve en début de ligne.

| Officiels | LIMOGES I    | HAND 87 | HBC LIBOURNE | Résultats |           |        |               |      |     |                    |                       |  |
|-----------|--------------|---------|--------------|-----------|-----------|--------|---------------|------|-----|--------------------|-----------------------|--|
|           | 1            |         | Désigné      |           | Nom       | Prénom | Licence       | Туре | LNP | Indemnité<br>kilom | Indemnité<br>fonction |  |
| $\times$  | Secrétaire   |         |              |           |           |        |               |      |     |                    |                       |  |
| X Chro    | onométreur   |         |              |           | SOUNALEIX | michel | 1487048100002 | A    |     |                    |                       |  |
| N Pol     | lice Terrain | 8       |              |           |           |        |               |      |     |                    |                       |  |

Cliquez sur ce symbole et ressaisissez le nom du licencié.

Pensez à saisir les indemnités kilométriques et les indemnités de fonction payées aux arbitres. Cela permettra de faire la péréquation en fin de saison.

## SAISIE DE L'ONGLET EQUIPE RECEVANT (DANS L'EXEMPLE LIMOGES HAND 87)

Cette page vous permet de saisir les joueurs, elle comporte autant de lignes que de joueurs autorisés dans la compétition

🔇 Championnat Nationaux= 12

| Feuille de l          | Match     | l.       |                        |                                      |                                                      |                                                |           |       |         |         |       |      |      |     |         |
|-----------------------|-----------|----------|------------------------|--------------------------------------|------------------------------------------------------|------------------------------------------------|-----------|-------|---------|---------|-------|------|------|-----|---------|
| c.                    |           | 1        |                        |                                      |                                                      |                                                | TT        |       | LIMO    | GES HA  | ND 87 | Т    |      | HBO | LIBOUR  |
| AND                   | BAL       |          |                        | UILLI                                | LDEI                                                 | VIAIC                                          | Η         |       |         | 0       |       | Ì    |      |     | 0       |
| édéra                 | itio      | n Fr     | anç                    | aise de Handba                       | all I                                                | LIMOGES H                                      | AND       | 87    | / HB    | C I     | IBC   | JU   | R    | NJ  | C       |
| ide Groupe<br>1000001 | 1G        | Jo<br>Jo | umée-D<br><b>23 du</b> | ate Initiale<br>08/04/11 au 10/04/11 | Competition-Phase<br>Championna<br>Lieu de la Rencor | e-Groupe<br>Int <i>de France Mascu</i><br>Itre | lin 2010- | -2011 | - Natio | onale   | 1 Mas | culi | ne - | /   | Poule 1 |
| ide Rencor<br>AIOZQA  | ntre<br>C |          | Da<br>1                | te Rencontre Heure                   | 0 - Palais des Spo<br>Bd de Beaublanc                | rts Beaublanc<br>87000 LIMOGES                 |           |       |         |         |       |      |      |     |         |
| ciels LIM             | OGES      | HAND 8   | 7 нво                  | Equipe Recevante                     |                                                      |                                                |           |       |         |         |       |      |      |     |         |
|                       |           |          |                        | RECEVANT                             |                                                      | LIMOGES HAN                                    | ND 87     |       |         | 1487048 |       |      |      |     |         |
|                       |           | NUM      | Сар                    | Nom                                  | Prénom                                               | Licence                                        | Туре      | LNP   | BUTS    | 7m      | Tirs  | AV   | 2'   | 2'  | 2' DI   |
| 🔀 JR01                |           |          |                        |                                      |                                                      |                                                |           |       |         |         |       |      |      |     |         |
| X JR02                |           |          |                        |                                      |                                                      |                                                |           |       |         |         |       |      |      |     |         |
| X JR03                |           |          |                        |                                      |                                                      |                                                |           |       |         |         |       |      |      |     |         |
| X JR04                |           |          |                        |                                      |                                                      |                                                |           |       |         |         |       |      |      |     |         |
| JR05                  |           |          |                        |                                      |                                                      |                                                |           |       |         |         |       |      |      |     |         |
| X JR06                |           |          |                        |                                      |                                                      |                                                |           |       |         |         |       |      |      |     |         |
| X JR07                |           |          |                        |                                      |                                                      |                                                |           |       |         |         |       |      |      |     |         |
| X JR08                |           |          |                        |                                      |                                                      |                                                |           |       |         |         |       |      |      |     |         |
| × 1609                |           |          |                        |                                      |                                                      |                                                |           |       |         |         |       |      |      |     |         |
| X JR10                |           |          |                        |                                      |                                                      |                                                |           |       |         |         |       |      |      |     |         |
| X JRII                |           |          |                        |                                      |                                                      |                                                |           |       |         |         |       |      |      |     |         |
| X JR12                |           |          |                        |                                      |                                                      |                                                |           |       |         |         |       |      |      |     |         |
| X OR01                |           |          |                        |                                      |                                                      |                                                |           |       |         |         |       |      |      |     |         |
| $\times    OR02$      |           |          |                        |                                      |                                                      |                                                |           |       |         |         |       |      |      |     |         |
|                       | -         |          | - 1                    |                                      |                                                      | i i                                            |           |       |         |         |       |      |      |     |         |
| X OR03                |           |          |                        |                                      |                                                      |                                                |           |       |         |         |       |      |      |     |         |

Avant le match : Procédez à la saisie des joueurs comme expliqué pour l'onglet « Officiel »

**NOTA :** <u>Lorsqu'aucun joueur n'est saisi sur la feuille de match</u>, un clic droit sur l'onglet « Recevant ou Visiteur », permet de récupérer la liste des joueurs et officiels de l'équipe saisie sur la dernière feuille de match sauvée dans le championnat (Groupe) correspondant. Cette fonction permet lors des tournois d'éviter de ressaisir l'équipe à chaque rencontre

| Officiels | LIMOGES HAND 87 | HBC LIBOURNE | Résultats |
|-----------|-----------------|--------------|-----------|
|-----------|-----------------|--------------|-----------|

| Cliq<br>joue | uez sur<br>ur bles | ce b<br>sé | outon | en cas | de RECEVANT |           | LIMOGES HAND 87 |      |   |      | 1487048 |      |    |    |    |    |    |
|--------------|--------------------|------------|-------|--------|-------------|-----------|-----------------|------|---|------|---------|------|----|----|----|----|----|
|              | NUM Cap Nom Prénom |            |       |        |             | Prénom    | Licence         | Туре | 4 | BUTS | 7m      | Tirs | AV | 2' | 2' | 2' | DI |
| X            | JR01               |            | 1     |        | AISSA       | brahim    | 1487048100105   | A    |   |      |         |      |    |    |    |    |    |
| X            | JR02               |            | 12    |        | AUBARD      | alexandre | 1487048100009   | A    |   |      |         |      |    |    |    |    |    |
| X            | JR03               |            | 15    |        | DUMAS       | benjamin  | 1487048100223   | в    |   |      |         |      |    |    |    |    |    |
| ×            | JR04               |            | 21    |        | DURAND      | guillaume | 1487048100229   | A    |   |      |         |      |    |    |    |    |    |
| X            | JR05               |            | 32    |        | EL GOUNDOUL | tarik     | 1487048100101   | A    |   |      |         |      |    |    |    |    |    |
| X            | JR06               |            | 54    |        | FERMIGIER   | lionel    | 1487048100103   | A    |   |      |         |      |    |    |    |    |    |
| X            | JR07               |            | 21    |        | GIMENEZ     | marc      | 1487048100224   | в    |   |      |         |      |    |    |    |    |    |
| X            | JR08               |            | 35    |        | LALOI       | sylvain   | 1487048100072   | A    |   |      |         |      |    |    |    |    |    |
| X            | JR09               |            | 32    |        | JOMIN       | martin    | 1487048100231   | в    |   |      |         |      |    |    |    |    |    |
| $\mathbb{X}$ | JR10               |            |       |        |             |           |                 |      |   |      |         |      |    |    |    |    |    |
| $\times$     | JR11               |            |       |        |             |           |                 |      |   |      |         |      |    |    |    |    |    |
| $\mathbb{X}$ | JR12               |            |       |        |             |           |                 |      |   |      |         |      |    |    |    |    |    |
| X            | OR01               |            |       |        |             |           |                 |      |   |      |         |      |    |    |    |    |    |
| X            | <b>OR02</b>        |            |       |        |             |           |                 |      |   |      |         |      |    |    |    |    |    |
|              |                    | -          |       |        |             |           |                 |      |   |      |         |      |    |    |    |    |    |

Si un joueur ne possède pas de licence, il est possible, sous la responsabilité du responsable d'équipe de saisir manuellement son nom et prénom (Ex : cas du joueur dont la licence est déposée et ou la Ligue a assuré que le joueur serait qualifié à cette date)

## SAISIE DE L'ONGLET « EQUIPE VISITEUSE »

Procédez comme ci-dessus

## VERIFICATION DE LA FEUILLE DE MATCH PAR LE SECRETAIRE

- 🔇 Aller dans l'onglet « Résultats »
- Cliquer sur le bouton « Vérification Saisie Feuille »

Vérification Saisie Feuille

Si la feuille comporte des anomalies (pas de capitaine, pas d'officiel....) elles vous seront signalées

Controle Saisie Feuille de Match Pas de Secretaire sur Feuille de Match Pas de Chronométreur sur Feuille de Match Pas de Chrise sur Feuille de Match Pas de capitaine dans liste joueurs recevants Moins de cinq joueurs liste joueurs recevants Pas de capitaine dans liste joueurs visiteurs Moins de cinq joueurs liste joueurs visiteurs Pas d'officiel responsable recevants Pas d'officiel responsable visiteurs

🔦 Procéder à la correction de la FDME.

## VERIFICATION PAR LES ARBITRES ET BLOCAGE DE LA FEUILLE DE MATCH

- 🔦 Le ou les arbitres vérifient si tous les joueurs sont saisis.
- 🌜 lls procèdent ensuite au blocage de la feuille de match, de la manière suivante :
  - Un arbitre introduit sa clef USB dans l'ordinateur ou crée une signature et signe la feuille de match. *La feuille de match est bloquée pour la rencontre*

Cliquez sur Feuille de match et Sauvegarde dans le menu à gauche pour enregistrer les données sur l'ordinateur.

| Feuille de Match |  |
|------------------|--|
| Sauvegarde       |  |
| Imprime          |  |
| Quitte           |  |

Un pop up s'ouvre il vous précise que la sauvegarde a été effectuée sur le disque dur et vous propose de sauvegarder sur une clé

| 🚽 Sauvegarde Feuille sur Clef Usb       |                                    |
|-----------------------------------------|------------------------------------|
| Sauvegarde effectuée,Souhaitez-vous sau | vegarder la feuille sur clef USB ? |
| OUI                                     | Non                                |

Cliquer sur « OUI ». Un second pop-up s'ouvre et vous demande si vous voulez sauvegarder sur une autre clef.

, Vous pouvez éteindre l'ordinateur pendant la rencontre.

## SAISIE DE L'ONGLET « RESULTATS »

Saisie effectuée en fin de match par le secrétaire en présence des arbitres.

# A la fin du match : Procédez à la saisie des buts et exclusions et éventuellement des blessés

- 🔌 Remettre l'ordinateur est marche si ce dernier a été éteint. , insérer la clef USB
- 🔦 Ouvrir le logiciel et cliquer sur :

| 🥑 SaisieFe | euilles |          |  |
|------------|---------|----------|--|
| Fichier    | Feuille | A Propos |  |
|            | Sel     | lection  |  |
|            | Im      | pression |  |

Dans le pop up qui s'ouvre cliquez sur « Saisie Feuille »

F.D.M.E

| 🖳 Selection Feuille |                                                      |              |        |        |         |                      |      |      | 23   |
|---------------------|------------------------------------------------------|--------------|--------|--------|---------|----------------------|------|------|------|
| Ligue :             | 1400000-14 - Ligue du Limousin                       | -            | <      |        | a       | rril 20 <sup>.</sup> | 11   |      | >    |
| Comité :            | 1487000-87 - Comité de Haute Vienne                  | -            | lun.   | mar.   | mer.    | jeu.                 | ven. | sam. | dim. |
| Club :              | 1487011-ASPTT LIMOGES HANDBALL                       | -            | 28     | 29     | 30<br>6 | 31                   | 1    | (2)  | 3    |
|                     |                                                      |              | 11     | 12     | 13      | 14                   | 15   | 16   | 17   |
|                     |                                                      |              | 18     | 19     | 20      | 21                   | 22   | 23   | 24   |
|                     |                                                      |              | 25     | 26     | 27      | 28                   | 29   | 30   | 1    |
|                     | Rencontres du samedi 02/04/2011                      |              | 02/04  | 4/2011 | 4       | 0                    | 0    |      | °    |
|                     | 18h30 : ASPTT LIMOGES HANDBALL - TOULOUSE FEMININ HA | ANDBALL (FOO | 001511 | Poule  | e 1)    |                      | •    | ]    |      |
|                     |                                                      |              |        |        |         |                      |      |      |      |
| Sais                | ie Feuille Abandon                                   |              |        |        |         |                      |      |      |      |

L'arbitre qui a bloqué la feuille introduit sa clef USB ou ressaisie sa clef pour débloquer la feuille.

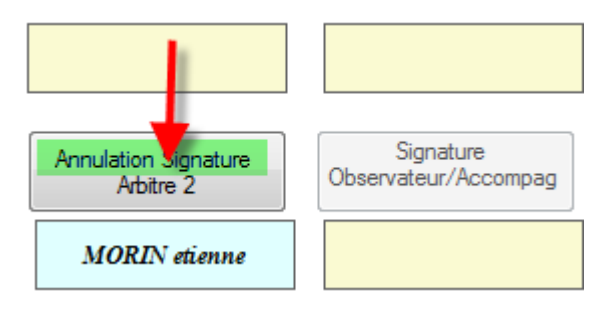

🔦 II clique sur « Annulation de Signature »

🜜 Le secrétaire procède à la saisie des buts et des sanctions.

| Feu          | ille de N   | /latch |      |         |                       |                          |                  |         |      |          |           |        |       |       |     |  |
|--------------|-------------|--------|------|---------|-----------------------|--------------------------|------------------|---------|------|----------|-----------|--------|-------|-------|-----|--|
| 6            | •           |        | -    | וה      |                       |                          |                  | ГТ      |      | LIMOGE   | S HAND 87 |        | HB    | C LIB | OUR |  |
| E            | ~           |        |      |         | LUILLI                | LDEN                     |                  |         |      |          | 19        |        |       | 0     |     |  |
|              | NDL         | SAL    |      |         |                       |                          |                  |         |      |          |           |        |       |       |     |  |
| Fé           | déra        | tio    | n F  | rang    | caise de Handba       | ill LIN                  | <b>IOGES H</b> A | AND     | 87   | / HB(    | LIB       | OU     | RN    | E     |     |  |
| Code         | Groupe      |        | n rJ | oumée-l | Date Initiale         | Competition-Phase-Grou   | pe               |         |      |          |           |        |       |       |     |  |
| MUC          | 1000        | IG     |      | 123 di  | 108/04/11 au 10/04/11 | Lieu de la Bencontre     | France Masculi   | n 2010- | 2011 | - Nation | ale i Ma  | sculin | e     | Poul  | 9 / |  |
| Code         | Rencon      | tre    |      | Da      | te Rencontre Heure    | 0 - Palais des Sports Be | aublanc          |         |      |          |           |        |       |       |     |  |
| FAI          | OZQK        |        |      | 1       | 0/04/2011 16:00       | Bd de Beaublanc 87000    | LIMOGES          |         |      | Nomb     | ore de B  | uts in | scri  | s     |     |  |
|              |             |        |      |         |                       |                          |                  |         |      |          |           |        |       |       |     |  |
| fficie       | Is LIMO     | DGES   | HAND | 87 HB   | C LIBOURNE Résultats  |                          |                  |         |      |          |           |        |       |       | _   |  |
|              |             |        |      |         | RECEVANT              |                          | LIMOGES HAND 87  |         |      |          | 1487048   |        |       |       |     |  |
|              |             |        | NUM  | Сар     | Nom                   | Prénom                   | Licence          | Туре    | LNP  | BUILS    | 7m Tirs   | AV 2   | 2' 2' | 2'    | DI  |  |
| $\mathbf{X}$ | <b>JR01</b> |        | 1    |         | AISSA                 | brahim                   | 1487048100105    | A       |      | 10       |           |        |       |       |     |  |
| ×            | JR02        |        | 12   |         | AUBARD                | alexandre                | 1487048100009    | A       |      | 3        |           |        |       |       |     |  |
| $\mathbf{X}$ | JR03        |        | 15   |         | DUMAS                 | benjamin                 | 1487048100223    | в       |      |          |           |        |       |       |     |  |
| $\mathbf{X}$ | JR04        |        | 21   |         | DURAND                | guillaume                | 1487048100229    | A       |      | 1        |           |        |       |       |     |  |
| ×            | JR05        |        | 32   |         | EL GOUNDOUL           | tarik                    | 1487048100101    | A       |      |          |           |        |       |       |     |  |
| $\mathbf{X}$ | JR06        |        | 54   |         | FERMIGIER             | lionel                   | 1487048100103    | A       |      |          |           |        |       |       |     |  |
| X            | JR07        |        | 21   |         | GIMENEZ               | marc                     | 1487048100224    | в       |      | 5        |           |        |       |       | 7   |  |
| ×            | JR08        |        | 35   |         | LALOI                 | sylvain                  | 1487048100072    | A       |      |          |           |        |       |       |     |  |
| X            | JR09        |        | 32   |         | JOMIN                 | martin                   | 1487048100231    | в       |      |          |           |        |       |       |     |  |
| $\times$     | JR10        |        |      |         |                       |                          |                  |         |      |          |           |        |       |       |     |  |
| $\times$     | JR11        |        |      |         |                       |                          |                  |         |      |          |           |        |       |       |     |  |
| $\times$     | JR12        |        |      |         |                       |                          |                  |         |      |          |           |        |       |       |     |  |
| 30           | OD01        |        |      |         | î                     |                          |                  | 1       |      |          | 1         |        | -     | 1     |     |  |

¤ 19 ¤

| Diessure Joueur |                                                                        |
|-----------------|------------------------------------------------------------------------|
|                 | AISSA brahim Licence:1487048100105                                     |
|                 | Localisation Blessure                                                  |
| Loca            | liser la blessure                                                      |
|                 | Intervention Corps Médical                                             |
|                 | Evacuation Sanitaire                                                   |
|                 | Commentaire                                                            |
|                 | Mettre, un commentaire                                                 |
|                 | Cliquer sur un bouton<br>Enregistrer Blessure Abandon Effacer Blessure |

Cliquez sur le signe 🖭 en face du joueur une nouvelle page s'ouvre

| Feuille de Match                                                              |                                                                   |                                |                                   |
|-------------------------------------------------------------------------------|-------------------------------------------------------------------|--------------------------------|-----------------------------------|
| ዿ 🛛 FEUILLE                                                                   | DE MATCH                                                          | LIMOGES HAND 87                | HBC LIBOURNE                      |
| HANDBALL                                                                      |                                                                   | 19                             | 18                                |
| Fédération Française de Handba                                                | <i>ll</i> LIMOGES HAND                                            | 87 / HBC LIBO                  | URNE                              |
| Journée-Date Initiale           M0000011G         J23 du 08/04/11 au 10/04/11 | Competition-Phase-Groupe<br>Championnat de France Masculin 2010-2 | 2011 - Nationale 1 Mascu       | line Poule 1                      |
| Code Rencontre Date Rencontre Heure                                           | 0 - Palais des Sports Beaublanc<br>Bd de Beaublanc 87000 LIMOGES  |                                |                                   |
| fficiels LIMOGES HAND 87 HBC LIBOURNE Résultats                               | Reporté automatiquement en<br>fonction des buts saisis            |                                |                                   |
| SAISIE DE                                                                     | S SCOB                                                            |                                |                                   |
| Score Mi-Temps Score Final Prole                                              | gation 1 Prolongation 2 Tirs au Bu                                | ts                             | n Saisie Feuille                  |
| A B A B A<br>19 18                                                            | B A B A I                                                         | B Signature<br>LIMOGES HAND 87 | Signature<br>Secrétaire           |
| orfait LIMOGES HAND 87 📃                                                      | Forfait HBC LIBOURNE                                              |                                |                                   |
| LIMOGES HAND 87<br>DIX-NEUF                                                   | bat HBC LIBOURNE<br>à DIX-HUIT reporté automatiquem               | Signature<br>HBC LIBOURNE      | Signature<br>Chronométreur        |
| éclamation LIMOGES HAND 87 📃                                                  | Réclamation HBC LIBOURNE                                          |                                |                                   |
| <u>،</u>                                                                      |                                                                   |                                |                                   |
| •                                                                             |                                                                   | ✓ Signature<br>Arbitre 1       | Signature<br>Délégué              |
| Rapport Arbitre                                                               |                                                                   |                                |                                   |
| squaimcation immediate GIMENEZ marc Licence :148/048100224 (I                 | IMUGES HAND 87)                                                   |                                |                                   |
|                                                                               |                                                                   | ← Signature<br>← Arbitre 2     | Signature<br>Observateur/Accompag |
| Blessures Joueurs                                                             |                                                                   |                                |                                   |

Si un club souhaite faire une réclamation, cocher la case Réclamation et inscrire la réclamation du capitaine.

Si un club est forfait, cocher la case Forfait, le score sera mis automatiquement.

Faire signer :

- 🔇 Le capitaine de chaque équipe
- < Le secrétaire
- < Le chronométreur
- 🔇 Le délégué
- 🔇 Les arbitres

Pour apposer la signature électronique 2 possibilités.

#### Vous disposez d'une clé sur laquelle est enregistrée votre signature électronique !

Insérer votre clé et cliquez sur le bouton correspondant à votre fonction (ex : le capitaine de l'équipe a sa signature enregistrée sur la clef du secrétaire de club)

| Vérification                 | Saisie Feuille             |
|------------------------------|----------------------------|
| Signature<br>LIMOGES HAND 87 | Signature<br>Secrétaire    |
|                              |                            |
| Signature<br>HBC LIBOURNE    | Signature<br>Chronométreur |
|                              |                            |

Le nom s'affiche sur la feuille de match et cette dernière est bloquée

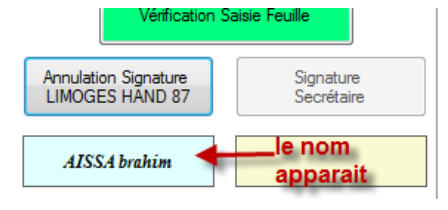

Vous ne disposez pas d'une clé sur laquelle est enregistrée votre signature électronique ou vous l'avez oublié !

Cliquer sur la case correspondant à votre fonction.

| Signature<br>LIMOGES HAND 87 | Saisie Feuille<br>Signature<br>Secrétaire |
|------------------------------|-------------------------------------------|
| Signature                    | Signature                                 |
| HBC LIBOURNE                 | Chronométreur                             |
| Signature                    | Signature                                 |
| Arbitre 1                    | Délégué                                   |
| Signature                    | Signature                                 |
| Arbitre 2                    | Observateur/Accompag                      |

Dans le pop-up qui s'ouvre, créer une signature,,

| 🖳 Saisie Signature                             |                                         |                          |
|------------------------------------------------|-----------------------------------------|--------------------------|
| Connexion<br>Licence ou Nom si non licencié:   | 1849048101927                           | N° de Licence            |
| Mot de Passe                                   |                                         |                          |
|                                                |                                         |                          |
| Signature                                      | Abandon                                 | Clef logicielle USB      |
| Veuillez taper votre mot de passe à l'abri des | regards indiscrets ou utiliser de préfé | rence la clef logicielle |

Si vous êtes licencié, le numéro de licence s'affiche.Saisissez votre mot de passe et cliquez sur « connexion ».

En dessous de la fonction apparait le nom de la personne qui a créé et apposé sa signature

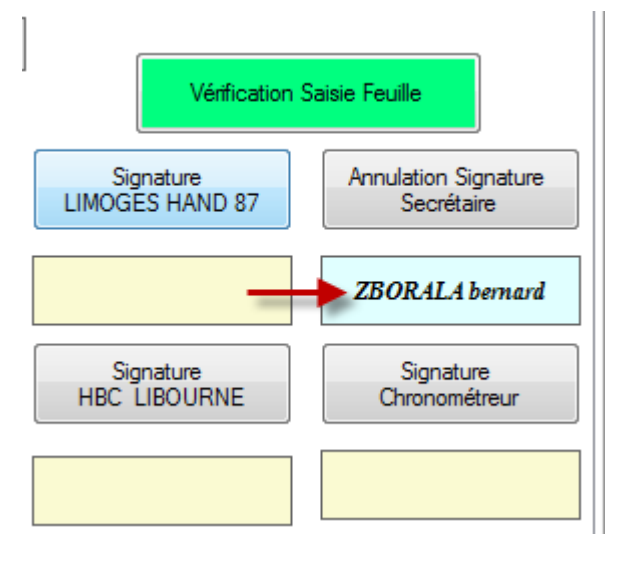

<u>ATTENTION</u> : Dès la première signature apposée, la feuille de match est inaccessible en modification. Si vous souhaitez corriger des erreurs, vous devez annuler la ou les signatures en demandant aux responsables d'annuler leur signature. La procédure est la même que pour signer

NOTA IMPORTANT : La signature des arbitres verrouille définitivement la feuille, personne ne peut signer après eux.

# Pour la déverrouiller (cela peut arriver !) il faut à nouveau annuler toutes les signatures électroniques

# N'OUBLIEZ PAS DE FAIRE UNE SAUVEGARDE SUR L'ORDINATEUR ET SUR VOTRE CLE

| Feuille de Match<br>Sauvegarde                                                                                                    |                                 |     |                                                                            |                   | LIMOGI        | ES HANI | D 87 | I                  | IBC LIBOU             | IRNE |  |
|----------------------------------------------------------------------------------------------------|---------------------------------|-----|----------------------------------------------------------------------------|-------------------|---------------|---------|------|--------------------|-----------------------|------|--|
| Imprime<br>Quitte                                                                                                    | FEUILI                          |     | DE NI                                                                      | AICH              |               | 12      |      |                    | 6                     |      |  |
| Fédération Française de Handball     LIMOGES HAND 87 / HBC LIBOURNE                                                                                                    |                                 |     |                                                                            |                   |               |         |      |                    |                       |      |  |
| Code Groupe Journée-Date Initiale Competition-Phase-Groupe<br>M0000011G J23 du 08/04/11 au 10/04/11<br>Championnat de France Masculin 2010-2011 - Nationale 1 Masculine Poule 1 |                                 |     |                                                                            |                   |               |         |      |                    |                       |      |  |
| ode Rencontre<br>F <b>AIOZQK</b>                                                                                                    | Date Rencontre<br>10/04/2011 16 | :00 | Lieu de la Rencontre<br>0 - Palais des Sports Bea<br>Bd de Beaublanc 87000 | ublanc<br>LIMOGES |               |         |      |                    |                       |      |  |
| fficiels LIMOGES HAN                                                                                                    | ID 87 HBC LIBOURNE Résultate    | 6   |                                                                            |                   |               |         |      |                    |                       |      |  |
|                                                                                                    | Désigné                         |     | Nom                                                                        | Prénom            | Licence       | Туре    | LNP  | Indemnité<br>kilom | Indemnité<br>fonction |      |  |
| Secrétaire                                                                                                    |                                 |     | SOUNALEIX                                                                  | michel            | 1487048100002 | A       |      |                    |                       |      |  |
| Chronométreur                                                                                                    |                                 |     | ZBORALA                                                                    | bernard           | 1487048100098 | A       |      |                    |                       |      |  |
|                                                                                                    |                                 |     |                                                                            |                   |               |         | _    |                    |                       |      |  |

Cliquer sur le menu « Feuille de Match » et Sauvegarde

| Sauvegarde Feuille sur Clef Usb           |                                  |
|-------------------------------------------|----------------------------------|
| Sauvegarde effectuée,Souhaitez-vous sauve | garder la feuille sur clef USB ? |
| OUI                                       | Non                              |
|                                           |                                  |

Cliquez sur OUI ; Un deuxième pop-up vous demande si vous souhaitez sauvegarder sur une autre clef. (Les arbitres, et visiteurs peuvent sauvegarder la feuille de match)

Si vous quittez la feuille de match sans avoir sauvegardé, un message vous en informe.

| Sauvegard | le Feuille                                              |
|-----------|---------------------------------------------------------|
| La feuill | e n'a pas été sauvegardée, Sauvegarde Avant Fermeture ? |
|           | Oui Non                                                 |

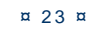

## IMPRESSION DES FEUILLES DE MATCHS

Il est possible d'imprimer les feuilles de matchs

| Selection Feuille                                                                  |                                     |          |         |        |         |      |      |      | x        |  |
|------------------------------------------------------------------------------------|-------------------------------------|----------|---------|--------|---------|------|------|------|----------|--|
| Ligue :                                                                            | 1400000-14 - Ligue du Limousin      | <b>_</b> | <       |        | >       |      |      |      |          |  |
| Comité :                                                                           | 1487000-87 - Comité de Haute Vienne | lun.     | mar.    | mer.   | jeu.    | ven. | sam. | dim. |          |  |
| Club :                                                                             | 1487048-LIMOGES HAND 87             | -        | 27<br>4 | 28     | 29<br>6 | 7    | 1    | 2    | 3        |  |
|                                                                                    |                                     |          | 11      | 12     | 13      | 14   |      | 16   | 17       |  |
|                                                                                    |                                     |          | 18      | 19     | 20      | 21   | 2    | 23   | 24       |  |
|                                                                                    |                                     |          | 25      | 26     | 27      | 28   | 2    | 30   | 31       |  |
|                                                                                    | Rencontres du vendredi 08/07/2011   |          | 22/0    | 3/2011 |         |      |      |      | <i>,</i> |  |
| Rencontres du vendredi 08/07/2011 22/08/2011 SELECTIONNER LA JOURNEE E CLIQUER SUR |                                     |          |         |        |         |      |      |      |          |  |
| Sais                                                                               | ie Feuille Abandon                  |          |         |        |         |      |      |      |          |  |

Dans le menu Feuille de Match cliquer sur « Imprimer »

| Fe                    | uille de Match                                                                                                    |  |         |   |           |           |                 |      |     |                    |                       |  |  |  |
|-----------------------|----------------------------------------------------------------------------------------------------|--|---------|---|-----------|-----------|-----------------|------|-----|--------------------|-----------------------|--|--|--|
|                       | Sauvegarder                                                                                                    |  | FEUILLE | C | DE MATCI  | H u       | LIMOGES HAND 87 |      |     | AL CONDAT          |                       |  |  |  |
| Quitter 14 - Ligue du |                                                                                                    |  |         |   | Limousin  | sin 19    |                 |      |     | 15                 |                       |  |  |  |
| -                     | LIMOGES HAND 87 / AL CONDAT                                                                                                    |  |         |   |           |           |                 |      |     |                    |                       |  |  |  |
|                       | Jourée-Date Initiale         Competition-Phase Groupe           Z1400000T         J1 du 08/07/11 au 10/07/11         COUPE FDME - COUPE FDME -                                                                                                    |  |         |   |           |           |                 |      |     |                    |                       |  |  |  |
| Cod<br>FA             | Code Rencontre PAJTNKY Date Rencontre B8/07/2011 Heure B8/07/2011 DEcember 2 Lu coupus 2 Loc buil December 2 Lu coupus 2 Loc buil December 2 Loc buil December 2 Loc buil Dece |  |         |   |           |           |                 |      |     |                    |                       |  |  |  |
|                       |                                                                                                    |  | Désigné |   | Nom       | Prénom    | Licence         | Туре | LNP | Indemnité<br>kilom | Indemnité<br>fonction |  |  |  |
| $\times$              | Secrétaire                                                                                                    |  |         |   | ROBY      | jean-loup | 1487048100124   | A    |     |                    |                       |  |  |  |
| $\times$              | Chronométreur                                                                                                    |  |         |   | ARMAGNAC  | julian    | 1487048100034   | A    |     |                    | Î                     |  |  |  |
| $\times$              | Respons. Salle                                                                                                    |  |         |   | ALI ABDOU | daniel    | 1487048100219   | в    |     |                    |                       |  |  |  |
| $\times$              | Speaker                                                                                                    |  |         |   |           |           |                 |      |     |                    |                       |  |  |  |
| $\times$              | Tuteur Table                                                                                                    |  |         |   |           |           |                 |      |     |                    |                       |  |  |  |
| $\times$              | Délégué                                                                                                    |  |         |   |           |           |                 |      |     |                    |                       |  |  |  |
| $\times$              | Obs./Accomp                                                                                                    |  |         |   |           |           |                 |      |     |                    |                       |  |  |  |
| $\mathbb{X}$          | Arbitre 1                                                                                                    |  |         |   | ZBORALA   | florian   | 1487048100022   | A    |     |                    |                       |  |  |  |
| $\mathbb{X}$          | Arbitre 2                                                                                                    |  |         |   | ZBORALA   | anthony   | 1487048100023   | A    |     |                    |                       |  |  |  |

Votre feuille de match (Recto seulement) est prête à être imprimée au format PDF

| FIANDBA      | Feuille de Match |              |        |                               |           |                   |                     |                          |                              |                       |          |        |       |      |             |                |        |
|--------------|------------------|--------------|--------|-------------------------------|-----------|-------------------|---------------------|--------------------------|------------------------------|-----------------------|----------|--------|-------|------|-------------|----------------|--------|
|              | 01               | rganisat     | eur    | 4 - Ligue du                  | Limou     | usin (14000       | 00)                 |                          | Cod                          | de Ren                | contre   | FAJ    | TNK   | Y    |             |                |        |
|              | C                | Compétit     | ion (  | COUPE FDME                    | COU       | PE FDME           |                     |                          |                              | Gro                   | oupe     | Z140   | 000   | 0Т   |             |                |        |
|              |                  |              | L      | IMOGES                        | HA        | ND 87 /           |                     | DAT                      |                              |                       |          |        |       | 1    | 9           |                | 15     |
| DATE:        | vendre<br>18:00  | edi 08/07/20 | 11     | Journée / J<br>Date Initiale: | 1 du 08/0 | )7/11 au 10/07/11 | SALLE:              | 0 - Gymnas<br>Ave de Bea | se Petit Bea<br>aubreuil 87: | eaubreuil<br>7280 LIM | OGES     |        |       |      |             |                |        |
|              |                  | NOM p        | rénom  | épouse Nom Marit              | ıl        | Liceno            | ce                  | ]                        | NOM pr                       | rénom                 | épouse l | Nom Ma | rital |      |             |                | Licenc |
| Spea         | ker              |              |        |                               |           |                   | Responsable de Sall | e ALI AF                 | DOU daniel 148704810         |                       |          |        |       |      | 100219      |                |        |
| Chronométr   | eur AR           | MAGNAC       | julian |                               |           | 148704810003      | 4 Secrétair         | e ROBY                   | jean-loup                    | р                     |          |        |       |      | 148         | 7048           | 10012  |
| Tuteur de Ta | nble             |              |        |                               |           |                   | Observateu          | r                        |                              |                       |          |        |       |      |             |                |        |
| Délé         | gué              |              |        |                               |           |                   |                     |                          |                              |                       |          |        |       |      |             |                |        |
| Arbiti       | e 1 ZB           | ORALA flo    | rian   |                               |           | 148704810002      | 2 Arbitre           | 2 ZBOR                   | ALA anth                     | hony                  |          |        |       |      | 148         | 7048           | 10002  |
|              |                  |              |        |                               |           |                   | TO HAND OF          |                          |                              |                       |          |        |       | 1.49 | 204         | 0              |        |
| Club         | Rece             | evant        |        |                               |           | <u>LIMOG</u>      | ES HAND 87          | _                        |                              |                       |          |        |       | 140  | <u> 704</u> | <u>o</u>       |        |
| Club<br>Capt | Rece             | evant        | NOM    | prénom épouse No              | m Marit   | LIMOG             | Licence             | Туј                      | pe :                         | Buts                  | 7m       | Tirs   | Av.   | 2'   | 2'          | <b>0</b><br>2' | Di.    |

#### F.D.M.E

NOTA : LE PDF COMPLET (AVEC SIGNATURES ARBITRES, BLESSURES ET OBSERVATIONS DIVERSES EST DISPONIBLE DANS LE REPERTOIRE PARTAGE DE L'ORGANISATEUR)

->POUR LES RENCONTRES NATIONALES, LES LIGUES ET COMITE REÇOIVENT AUSSI LA FEUILLE DANS LE REPERTOIRE DE PARTAGE (VOLET 1)

->POUR LES RENCONTRES REGIONALES, LES COMITES REÇOIVENT AUSSI LA FEUILLE DANS LE REPERTOIRE DE PARTAGE (VOLET 1)

EN CAS DE RENCONTRE REGIONALE OU DEUX LIGUES SONT CONCERNEES, LES DEUX REÇOIVENT LE PDF COMPLET.

EN CAS DE RENCONTRE DEPARTEMENTALE OU DEUX COMITES SONT CONCERNES, LES DEUX REÇOIVENT LE PDF COMPLET.

## TRANSFERT DES RESULTATS VERS LE SERVEUR FFHB

## 1- ENVOI EN DIRECT OU GESTION DECENTRALISEE

## GESTION DECENTRALISEE

## AU DOMICILE ET AU GYMNASE

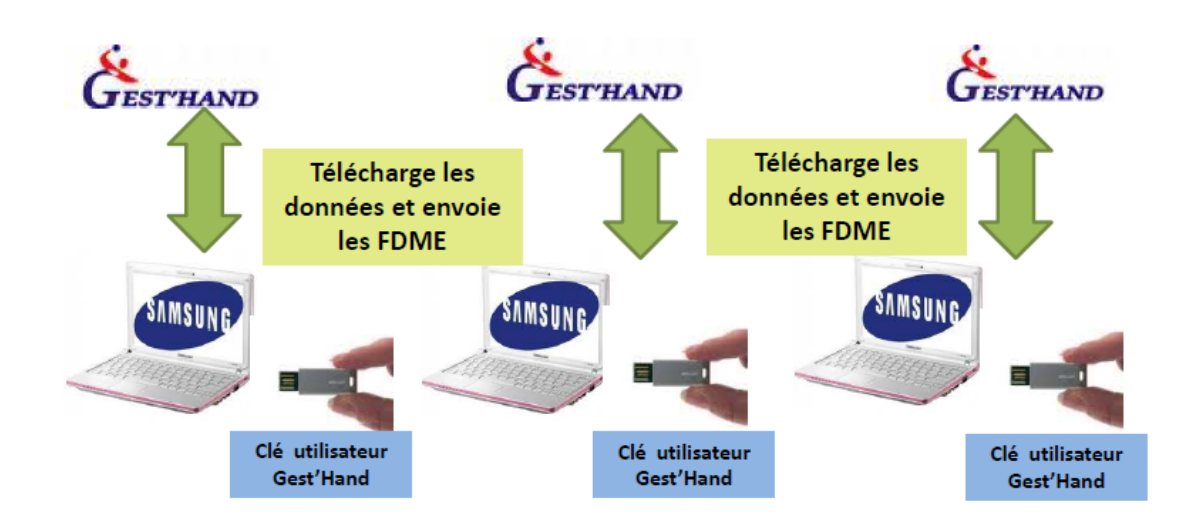

Se connecter à internet, les données seront transmises automatiquement au serveur central. Ouvrir le logiciel « Saisie feuille de match »

- < Cliquer sur fichier
- 🤇 Connexion

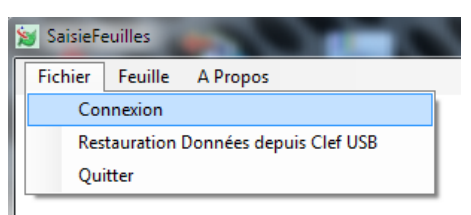

- < Saisir le login et le mot de passe « Gesthand Club » et cliquer sur « Connexion ou,
- < Cliquer sur Clé logicielle USB si vous avez une clé Utilisateur Gest'Hand

¤ 26 ¤

| F | D | Μ | ١. | Е |
|---|---|---|----|---|
|   |   |   |    |   |

| Connexion Base Gesthand           |                                            |                                    |
|-----------------------------------|--------------------------------------------|------------------------------------|
| Connexion                         |                                            |                                    |
| Mot de Passe                      |                                            |                                    |
| Connexion                         | Abandon                                    | Clef logicielle USB                |
| Veuillez taper votre mot de passe | à l'abri des regards indiscrets ou utilise | r de préférence la clef logicielle |

- 🔇 Connexion
- 🔦 Cliquer sur fichier
- < Export vers Gest'Hand.

| SaisieFeuilles                       | Inclusion in the |
|--------------------------------------|------------------|
| Fichier Feuille A Propos             |                  |
| Déconnexion                          |                  |
| Importation Données                  |                  |
| Export Vers Gesthand                 |                  |
| Sauvegarde Données sur Clef USB      |                  |
| Restauration Données depuis Clef USB |                  |
| Cree Clef Signature                  |                  |
| Cree Clef Utilisateur Gesthand       |                  |
| Quitter                              |                  |
|                                      |                  |

#### Une nouvelle fenêtre s'ouvre

| Ex | portation o       | les feuilles de ma | atch vers gesth   | and EXPORT GESTHAND                          |           |               | RETOUR       |   |
|----|-------------------|--------------------|-------------------|----------------------------------------------|-----------|---------------|--------------|---|
|    | Code<br>Rencontre | Code Champ         | Date<br>Rencontre | Rencontre                                    | DateEnvoi | Observation   | Export       | N |
| •  | FAJTNVH           | Z1400000T          | 17/07/2011 15:00  | FCS UZERCHE HANDBALL - HANDBALL CLUB OBJAT C |           |               |              |   |
|    | FAJTNHV           | Z1400000T          | 09/07/2011 19:00  | HANDBALL CLUB OBJAT CORREZE - FCS UZERCHE HA |           | Feuille Prête | Force Export |   |
|    | FACYUJC           | M14002011 1        | 20/11/2010 17:30  | HBC TULLE CORREZE - HBC OBJAT CORREZE        |           |               |              |   |
| *  |                   |                    |                   |                                              |           |               |              |   |

Les feuilles ne sont plus exportées directement lors de l'appui sur le menu <fichier><export vers gesthand>, mais ce menu ouvre un formulaire visualisant l'état des feuilles à exporter, et seul l'appui sur le bouton "**export vers gesthand**" permet d'envoyer les feuilles.

# NOTA : Le bouton n'apparait que si des feuilles sont à exporter.

Cliquer sur Export Gest'Hand

Les fiches sont transmises et le logiciel revient sur la premiére page

Fichier Feuille Saison A Propos

SI vous souhaitez vérifier que le transfert a bien eu lieu, recliquez sur « Export Gest'Hand » et vous constatez que l'export a bien été effectué

| Code<br>Rencontre | Code Champ  | Date<br>Rencontre | Rencontre                                    | DateEnvoi        | Observation | Export |
|-------------------|-------------|-------------------|----------------------------------------------|------------------|-------------|--------|
| FAJTNVH           | Z1400000T   | 17/07/2011 15:00  | FCS UZERCHE HANDBALL - HANDBALL CLUB OBJAT C |                  |             |        |
| FAJTNHV           | Z1400000T   | 09/07/2011 19:00  | HANDBALL CLUB OBJAT CORREZE - FCS UZERCHE HA | 30/08/2011 16:25 | Export Ok   |        |
| FACYUJC           | M14002011 1 | 20/11/2010 17:30  | HBC TULLE CORREZE - HBC OBJAT CORREZE        |                  |             |        |
|                   |             |                   |                                              |                  |             |        |

#### Rôle du bouton <u>« Force Export »</u>

| Б | portation o       | des feuilles de mat | ch vers gesth     | and EXPORT GESTHAND                          |           | R             | ETOUR        |   |
|---|-------------------|---------------------|-------------------|----------------------------------------------|-----------|---------------|--------------|---|
|   | Code<br>Rencontre | Code Champ          | Date<br>Rencontre | Rencontre                                    | DateEnvoi | Observation   | Export       | N |
| • | FAJTNVH           | Z1400000T           | 17/07/2011 15:00  | FCS UZERCHE HANDBALL - HANDBALL CLUB OBJAT C |           |               |              |   |
|   | FAJTNHV           | Z1400000T           | 09/07/2011 19:00  | HANDBALL CLUB OBJAT CORREZE - FCS UZERCHE HA |           | Feuille Prête | Force Export |   |
|   | FACYUJC           | M14002011 1         | 20/11/2010 17:30  | HBC TULLE CORREZE - HBC OBJAT CORREZE        |           |               |              |   |
| * |                   |                     |                   |                                              |           |               |              |   |
|   |                   |                     |                   |                                              |           |               |              |   |

- 🔦 Si une feuille comprend un résultat nul (0-0)
- < Si elle n'a pas été signée
- Si elle a déjà été exportée vers gesthand par le même utilisateur, et a été modifiée à une date plus récente \*

Alors elle n'est pas exportée par le bouton général , mais peut l'être via ce bouton de forçage feuille/feuille

# 2 ENVOI DES FEUILLES DE MATCH VIA UN CENTRALISATEUR

NOTA : Si les résultats sont centralisés, ou si vous ne disposez pas des identifiants de connexion à Gest'Hand il est aussi possible de transférer les feuilles de matchs par mails vers le centralisateur.

### **GESTION CENTRALISEE**

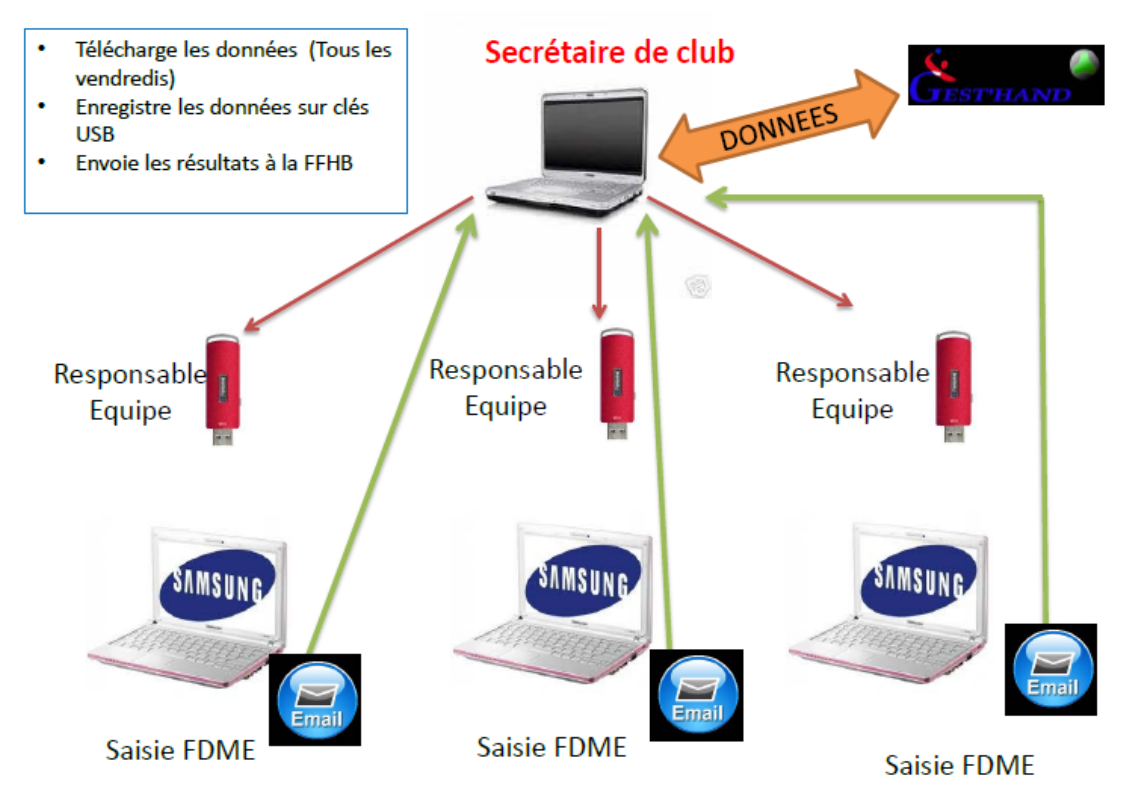

Connecter votre ordinateur à internet Ouvrez le logiciel FDME

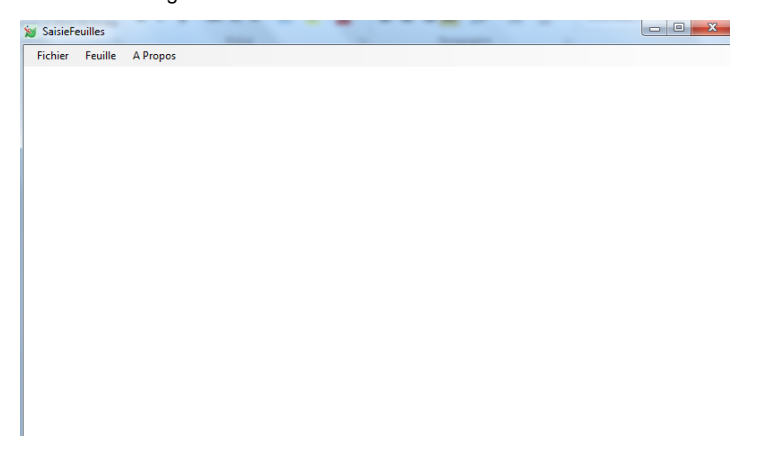

Cliquer sur le menu « Fichier » « Envoi Feuilles par e. mail »

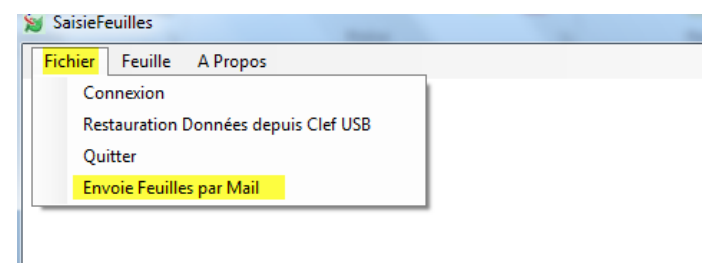

¤ 29 ¤

Remplir le pop-up qui s'ouvre

| 🖳 Envoi Feuilles par Mail                                        |                              |
|------------------------------------------------------------------|------------------------------|
| Les Feuilles suivantes vont être expédiées vers le destinataire: |                              |
| FAJTNKY_Z1400000Tfdme<br>FAJTNKY_Z1400000Tfdme                   |                              |
| Adresse Mail Expéditeur : michelsounaleix@gmail.com              | Adresse du<br>centralisateur |
| Adresse Mail Destinataire : Bernard.Zborala@wanadoo.fr           |                              |
| Envoi Mail Abandon                                               | ali                          |

Cliquer sur « Envoi Mail »

Le pop-up s'efface, le message est transmis

## ROLE DU CENTRALISATEUR

Le centralisateur ouvre sa messagerie, il reçoit le message ci-dessous

| Envoi Feuilles de Match                                                                                              |  |
|----------------------------------------------------------------------------------------------------|--|
| michelsounaleix@gmail.com                                                                                            |  |
| O Ce message a été envoyé avec l'importance Haute.                                                                   |  |
| Envoyé : dim. 21/08/2011 22:17                                                                                       |  |
| À : michelsounaleix@gmail.com                                                                                        |  |
| 🖂 Message  💥 feuilles.zfdme (4 Ko)                                                                                   |  |
| Cliquer sur le fichier feuilles.zfdme joint pour Importer les feuilles de Matchs en vue de l'export vers<br>gesthand |  |

#### Il double clic sur le fichier joint :

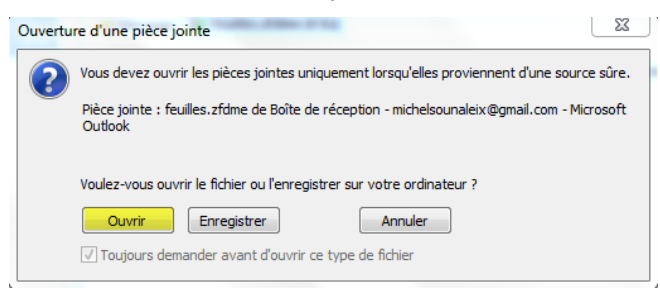

#### Le logiciel FDME s'ouvre et le message suivant s'affiche

| SaisieFeuilleHand                               | X                             |
|-------------------------------------------------|-------------------------------|
| Les Feuilles de matchs ont été importées et son | t prêtes pour export gesthand |
|                                                 | ОК                            |

Il clique sur OK La page feuille de match s'ouvre

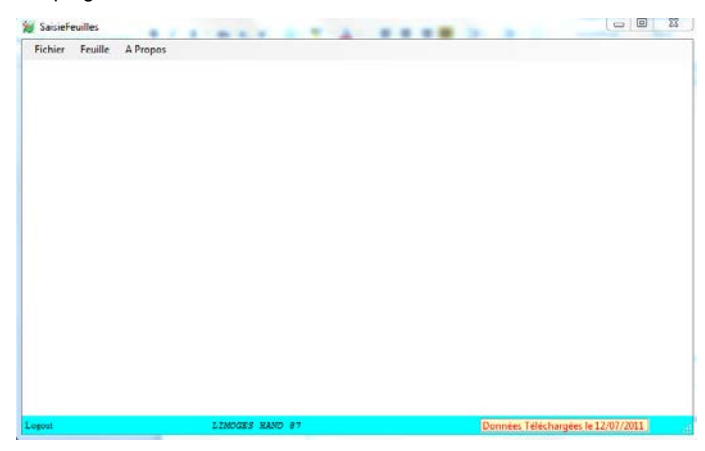

Le centralisateur procéde à l'envoi des feuilles de match en se connectant à Gest'Hand et en cliquant sur « Export Gest'hand »

# 3 DISPOSITIF PROPRE AUX UTILISATEURS DISPOSANT D'UN ACCES FFHB, LIGUES OU COMITE

Un bouton accès répertoire feuille permet au structures hors clubs de visualiser les feuilles à exporter, de manière à pouvoir les supprimer ou renommer de fdme en sve pour éviter le transfert.

Ce bouton sous fond bleu apparait à coté du bouton EXPORT pour les utilisateurs Gesthand qui disposent d'un accès FFHB,Ligue ou Comité.

| Ð | Code<br>Rencontre | Code Champ  | Date<br>Rencontre | Rencontre                                    | Breenvoi | Observation | Export | N |
|---|-------------------|-------------|-------------------|----------------------------------------------|----------|-------------|--------|---|
| • | FAJTNVH           | Z1400000T   | 17/07/2011 15:00  | FCS UZERCHE HANDBALL - HANDBALL CLUB OBJAT C |          |             |        |   |
|   | FAJTNHV           | Z1400000T   | 09/07/2011 19:00  | HANDBALL CLUB OBJAT CORREZE - FCS UZERCHE HA |          |             |        |   |
|   | FACYUJC           | M14002011 1 | 20/11/2010 17:30  | HBC TULLE CORREZE - HBC OBJAT CORREZE        |          |             |        |   |
| * |                   |             |                   |                                              |          |             |        |   |
|   |                   |             |                   |                                              |          |             |        |   |

#### ACCES AUX FEUILLES DE MATCHS

- 1- Si vous utilisez le logiciel FDME vous avez accès à toutes les feuilles de matchs de vos championnats, il vous suffit de cliquer sur une date dans le calendrier.
- 2- Tous les licenciés peuvent également accéder à toutes les feuilles de match. Il suffit d'aller sur le site de la Fédération, dans le menu « COMPETITIONS » vous choisissez votre championnat (National, régional ou Départemental)

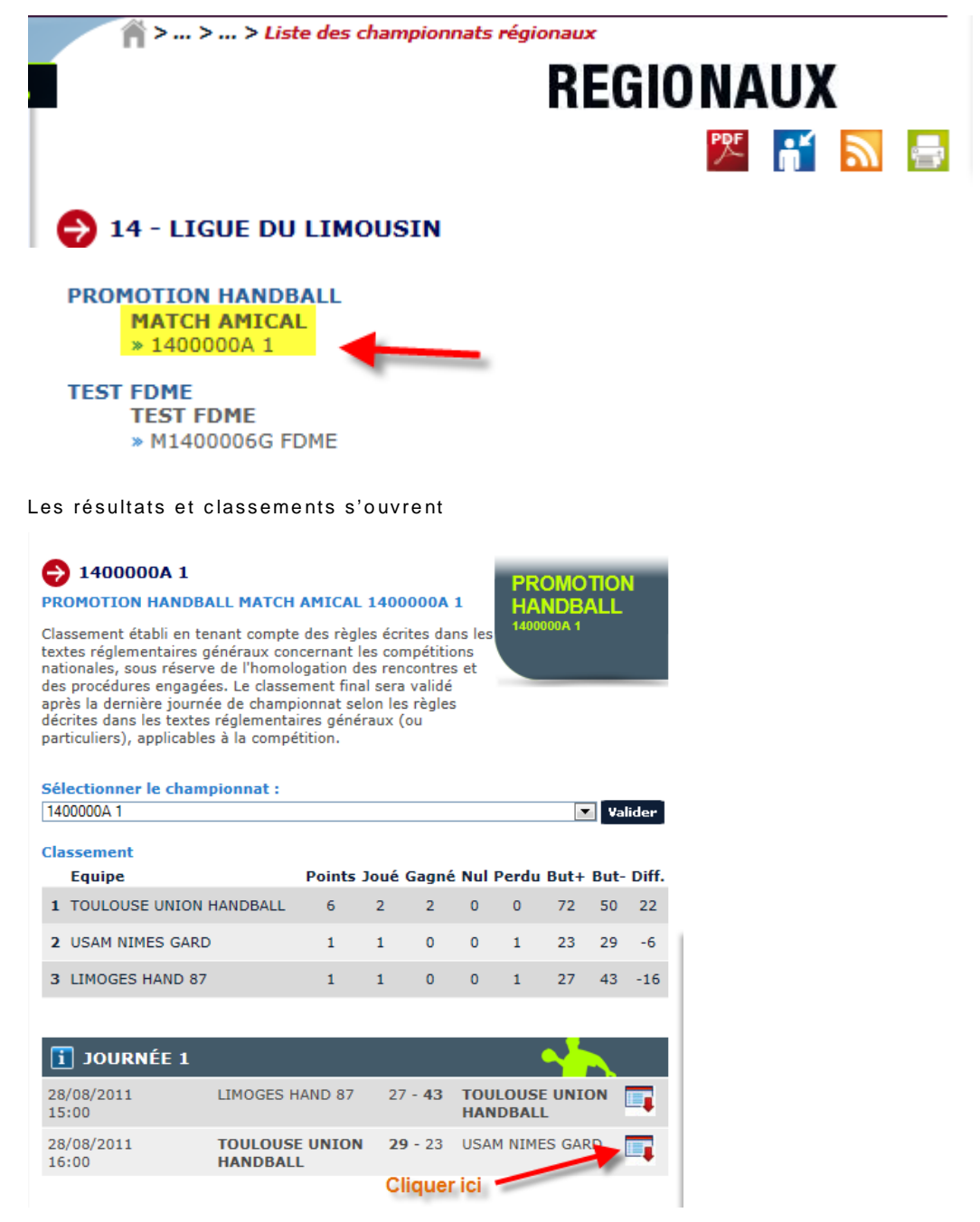

Cliquer sur le logo et vous ouvrez la feuille de match au format PDF

| ANDI      | ALL                |                   |                       |            | Fei          | Feuille de Match |              |                      |                |           |          |       |          | 1        | FANDBALL |       |        |  |
|-----------|--------------------|-------------------|-----------------------|------------|--------------|------------------|--------------|----------------------|----------------|-----------|----------|-------|----------|----------|----------|-------|--------|--|
|           |                    | rganic            | ateur                 | 14 - Licur | a du Lime    | usin (1/00       |              |                      |                | Code Per  | ncontre  | FA    | 11 1 4 1 | HE       | 1        |       |        |  |
|           |                    | Compile           | ition                 |            |              |                  |              | MICAL 1              |                | Court ne  |          | 140   | 0000     | 0.0      | 1        |       |        |  |
|           |                    | compet            | ition                 | NUMUT      |              | JOALL MA         | ICH A        | AMIGAL 1             |                | Gr        | oupe     | 140   | 000      | UA       |          |       |        |  |
| _         | TC                 | OULC              | DUSE                  | UNIC       | ON HA        | NDBAI            | LL /         | USAM                 | NIMES          | GA        | RD       |       |          | 2        | 29       |       | 23     |  |
| ATE       | : 16:00            | nche 28/08        | \$/2011               | Date Init  | iale:        | s/08/11 au 28/08 | <sup>m</sup> | SALLE:               | d de Beaublanc | 87000 LIM | OGES     |       | _        | _        | _        | _     | _      |  |
|           |                    | NOM               | I prénom              | épouse Nom | Marital      | Lice             | ence         | Pernencable de Calle | NOM            | prénom    | épouse   | Nom M | arital   |          |          |       | Lice   |  |
| Spe       | aker<br>treur      |                   |                       |            |              | -                |              | Secrétaire           | GABASSIn       | erre      |          |       |          |          | 14       | 18704 | \$100  |  |
| teur de l | Table              |                   |                       |            |              |                  |              | Observateur          | onbritosip     |           |          |       |          |          | 1        | 0101  |        |  |
| Dél       | égué               |                   |                       |            |              |                  | _            |                      |                |           |          |       |          |          |          |       |        |  |
| Arbi      | tre 1 B            | UYTAER            | T jean-fran           | içois      |              | 0233090100       | 0772         | Arbitre 2            | VELANT je      | ome       |          |       | _        |          | 20       | 9201  | 0101   |  |
| Club      | Héb                | ergeur            |                       |            |              | LIMO             | GES          | HAND 87              |                |           |          |       |          | 14       | 870      | 48    |        |  |
| Club      | Rec                | evant             |                       |            | то           | ULOUSE           | UNIC         | ON HANDE             | BALL           |           |          |       |          | 24       | 310      | 01    |        |  |
| Capt      | N°                 |                   | NOM                   | prénom épo | use Nom Mai  | rital            |              | Licence              | Type           | Buts      | 7m       | Tirs  | Av.      | 2'       | 2'       | 2'    | Di.    |  |
|           | 1                  | CALVE             | L rémi                |            |              |                  | 24           | 431001100870         | A              |           |          |       |          |          |          |       |        |  |
|           | 16                 | AYED a            | nouar                 |            |              |                  | 24           | 431001101215         | UEA            | -         | -        |       |          |          |          |       | _      |  |
|           | 2                  | PUIG re           | mi<br>valentin        |            |              |                  |              | 31001101477          |                | 4         |          | -     |          |          | $\vdash$ |       | -      |  |
|           | 5                  | FERNA             | valentin<br>NDEZ jéro | me         |              |                  | 24           | 431001101819         | Â              | 3         |          |       |          |          | $\vdash$ |       | $\neg$ |  |
|           | 7                  | ROBY              | onathan               |            |              |                  | 24           | 431001101732         | A              | 2         |          |       |          |          |          |       |        |  |
|           | 10                 | CELEST            | TIN michel            | lin        |              |                  | 24           | 431001101661         | A              |           |          |       |          |          |          |       |        |  |
|           | 11                 | CHELL             | E pierrick            |            |              |                  | 24           | 431001101195         | A              | 12        |          |       |          |          |          |       | _      |  |
|           | 13                 | KABEN             | GELE dan              | nien       |              |                  | 24           | 431001101736         | UEA            | 1         | <u> </u> | -     | -        |          |          | -     | _      |  |
|           | 20                 | PARDD             | AU xavier             |            |              |                  | 24           | 431001101582         | Â              | 2         | -        | -     |          |          | $\vdash$ | -     | -      |  |
| x         | 21                 | KARAE             | Source day            | uda        |              |                  | 24           | 431001101735         | Â              | 3         |          | -     |          |          |          |       | -      |  |
| Off       | ficiel             | ESTEVE            | E pascal              |            |              |                  | 24           | 431001101072         | A              |           |          |       |          |          |          |       |        |  |
| Off       | ficiel             | RAYNA             | L nicolas             |            |              |                  | 24           | 431001101678         | A              |           |          |       |          |          |          |       |        |  |
| Off       | ficiel             | DA SIL            | VA joel               |            |              |                  | 24           | 431001101129         | A              |           |          |       | -        |          | _        | _     | _      |  |
| Off       | liciel             |                   |                       |            |              |                  | -            |                      |                |           |          |       |          |          |          |       | -      |  |
| Méd       | decin              |                   |                       |            |              |                  | +            |                      |                |           |          |       |          |          |          |       | -      |  |
| Chul      | 1. X7L             |                   |                       |            |              | TICAM            | NIN          | TS CADD              |                | -         |          |       |          | 12       | 200      | 0.2   |        |  |
| Cant      | NO                 | ateur             | NOM                   | nnínom ána | nee Nem Mer  | uital            |              | Lisense              | Туре           | Bute      | 7        | Tire  | Are      | 21       | 21       | 21    | Di     |  |
| v         | 3                  | HAON              | NOM                   | prenom epo | use Nom Mai  | ritai            |              | Licence              | Líc            | 1 Dates   | /m       | 105   | Av.      | 2        | 4        | 2     | Dr.    |  |
|           | 4                  | VASSE             | T benjamin            | i<br>I     |              |                  | 12           | 330002105535         | Â              | 1         |          |       |          |          |          |       |        |  |
|           | 5                  | JUNILL            | ON franck             |            |              |                  | 13           | 330002105951         | A              | 5         |          |       |          |          |          |       |        |  |
|           | 6                  | REBICH            | ION julien            |            |              |                  | 13           | 330002105349         | A              |           |          |       |          |          |          |       |        |  |
|           | 10                 | SAURIN            | NA guillau            | me         |              |                  |              |                      | · · ·          | 5         |          |       |          |          |          |       | _      |  |
|           | 12                 | VEROF             | Y-FEVRE               | emile      |              |                  | 13           | 550002105543         | + ^            | -         | -        | -     |          |          | $\vdash$ |       | $\neg$ |  |
|           | 14                 | SCACC             | IANOCE d              | lamien     |              |                  | 13           | 330002105342         | A              | 7         |          |       |          |          | $\vdash$ |       |        |  |
|           | 18 SIGNORET dorian |                   |                       | 13         | 330002105712 | A                | 1            |                      |                |           |          |       |          |          |          |       |        |  |
|           | 22                 | BOUBA             | IOU malik             |            |              |                  | 13           | 330002104306         | A              | 3         |          |       |          |          |          |       |        |  |
|           | 27                 | TRESORIERE thomas |                       |            |              | -                |              |                      |                |           |          | +     |          | $\vdash$ |          | _     |        |  |
| Officia   | el Resp            | CHAUN             | KOVAC irfan           |            |              |                  |              | 330002105826         |                |           |          |       |          |          |          |       | $\neg$ |  |
| Off       | ficiel             | GRAL              | GRAL christian        |            |              |                  |              | 330002105835         | Â              |           |          |       |          |          |          |       | -      |  |
| Off       | ficiel             | NOTARI romuald    |                       |            |              |                  | 13           | 330002105353         | A              |           |          |       |          |          |          |       |        |  |
| Off       | ficiel             |                   |                       |            |              |                  |              |                      |                |           |          |       |          |          |          |       |        |  |
|           | iné                |                   |                       |            |              |                  |              |                      |                |           |          |       |          |          |          |       | $\neg$ |  |
| K         |                    |                   |                       |            |              |                  |              |                      |                |           |          |       | _        |          | _        |       |        |  |
| Méd       | decin              |                   |                       |            |              | DET              | ALLSS        | SCOPES               |                |           |          |       |          |          |          |       |        |  |
| Méd       | decin              |                   |                       |            |              | DEIA             |              | SCORES               |                |           |          |       |          | -        |          |       |        |  |
| Méd       | Période            | e 1               |                       | Fin Tps    | Reglem.      | P                | rolonga      | ation 1              | Prok           | ongation  | 2        |       | DEC      | Tirs     | au B     | uts   | 10     |  |

## QUESTIONS-REPONSES

#### Qu'est-ce que la signature électronique

 $\mathsf{R}/$  La signature électronique mémorise un mot de passe pour un licencié sur une clef USB , et évite de devoir saisir ce mot de passe au vu de tous .

Elle comprend, le nom, le prénom, le numéro de licence, le mot de passe, le tout, crypté.

Elle est propre à un licencié et à une clef USB (incopiable) et ne peut être créée que par un utilisateur disposant d'un compte gesthand et s'étant authentifié, soit au moyen de son login/mot de passe en mode connecté, soit au moyen d'une clé utilisateur gesthand en mode déconnecté.

Le nombre de signatures électroniques est illimité, un club peut en créer pour tous ses licenciés s'il le désire.

Un individu qui possède plusieurs licences (joueur/arbitre pour un club, officiel de table pour un autre) doit disposer d'une signature électronique pour chaque licence, ces deux signatures peuvent se trouver sur le même support usb

## qu'est-ce qu'une clé utilisateur Gest'hand

R : La clef utilisateur gest'hand permet de mémoriser le login et mot de passe gesthand, et d'accéder aux fonctions supérieures du logiciel (Sauvegarde des données, création de signatures), même en mode déconnecté

Elle permet à un utilisateur club autorisé (responsable d'équipe) de renvoyer les feuilles de matchs vers gesthand en mode connecté sans qu'il ait à connaître le login et mot de passe gesthand .

Désormais (V1.0.1.16), seules les clefs utilisateurs gesthand apparaitront lors des demandes de connexions, et si la clef est unique la connexion sera immédiate. Cette clef pourrait pourrait aussi s'appeler « Clef d'Administration

#### qui doit posséder une signature

R : Tous les licenciés pouvant occuper des fonctions d'officiels ou de capitaine ou d'arbitre

Le nombre de signatures électroniques est illimité, un club peut en créer pour tous ses licenciés s'il le désire.

Un individu qui possède plusieurs licences (joueur/arbitre pour un club, officiel de table pour un autre) doit disposer d'une signature électronique pour chaque licence, ces deux signatures peuvent se trouver sur le même support usb.

# de combien de clés USB le club doit-il se munir ?

R : Si le secrétaire du club se rend à la salle avec un ordinateur portable pour saisir les feuilles de matchs, ou si l'ordinateur fixe de la salle dispose d'une connexion internet pour renvoyer les feuilles vers gesthand, les clefs USB ne sont pas indispensables car les feuilles sont systématiquement sauvegardées sur le disque dur lors des sauvegardes.

Par contre, il peut être intéressant que chaque équipe se déplace avec une clef usb afin d'y mémoriser les feuilles de matchs, en cas de défaillance du club recevant, et pour éviter toute contestation (même si la version sauvegardée est cryptée.

#### Est-ce qu'on peut installer le logiciel sur

un mac

R : Le logiciel est développé pour PC.